#### https://www.halvorsen.blog

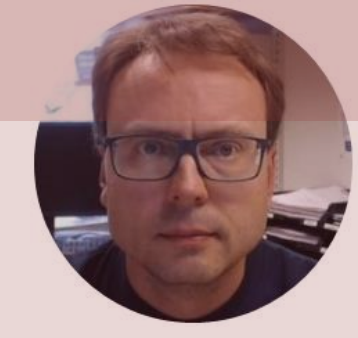

# Sensors and Actuators in Python Exemplified by using NI USB-6008 I/O Module

#### Hans-Petter Halvorsen

#### Free Textbook with lots of Practical Examples

#### Python for Science and Engineering

Hans-Petter Halvorsen

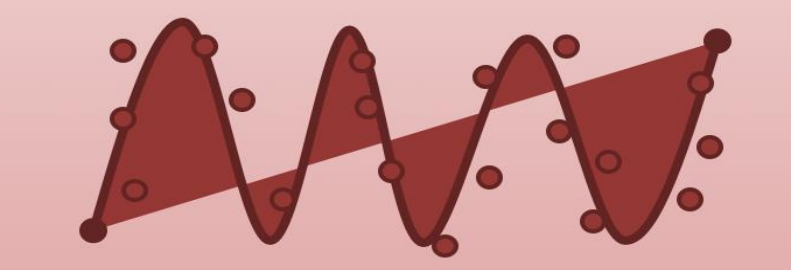

https://www.halvorsen.blog

https://www.halvorsen.blog/documents/programming/python/

#### **Additional Python Resources**

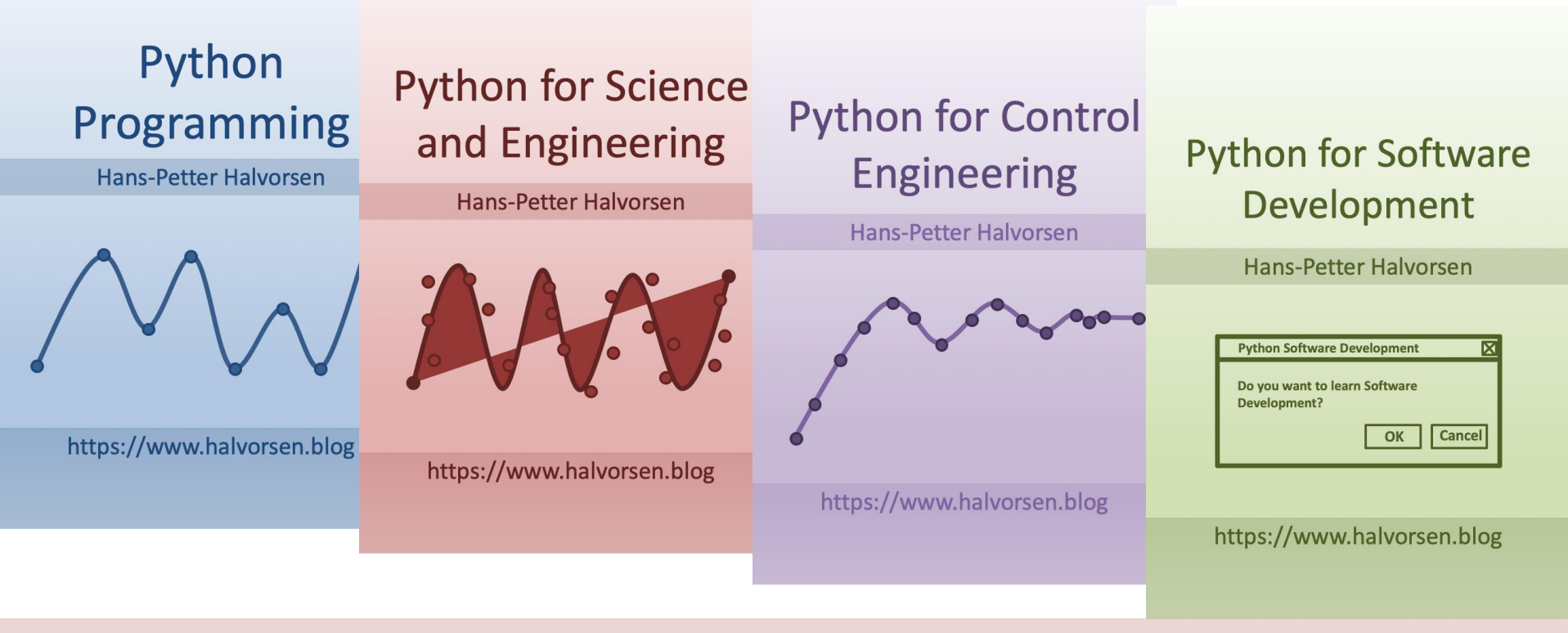

https://www.halvorsen.blog/documents/programming/python/

### Contents

- DAQ and I/O Modules
- NI-DAQ
- Sensors and Actuators

Note! The Python Examples provided will work for all NI-DAQ Devices using the NI-DAQmx Driver, which is several hundreds different types. We will use the NI USB-6008 DAQ Device or I/O Module as an Example

Python Examples

–LED, TMP36 Temperature, Thermistor, Push Button/Switch, Light Sensor

### Equipment

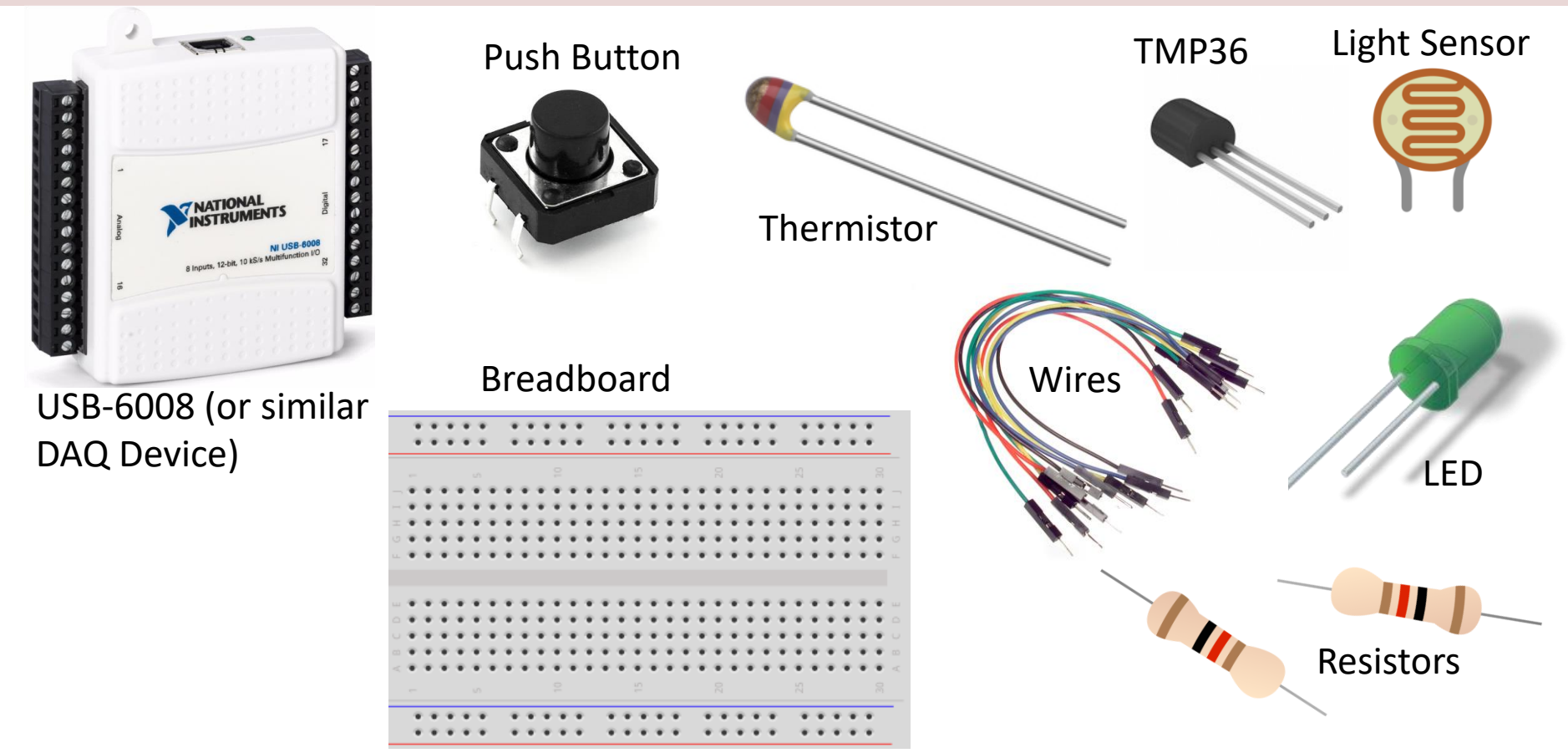

### NI USB-6008

We will use NI USB-6008 in our examples

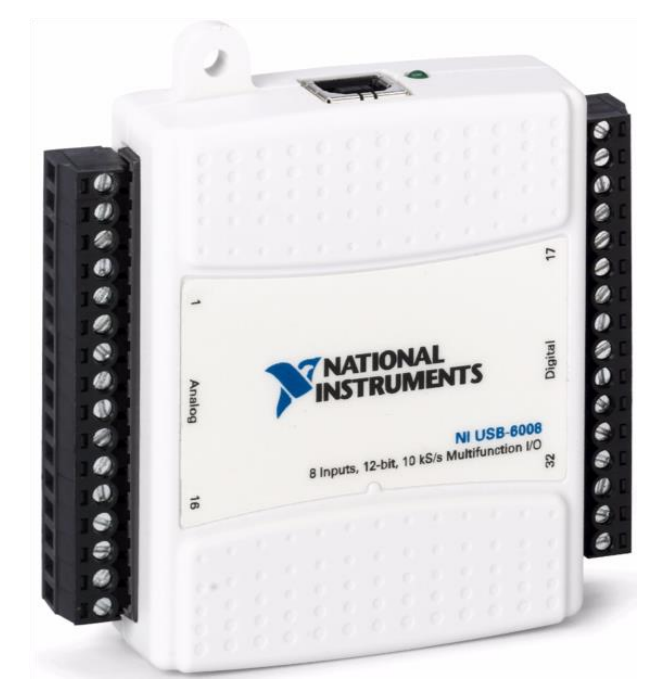

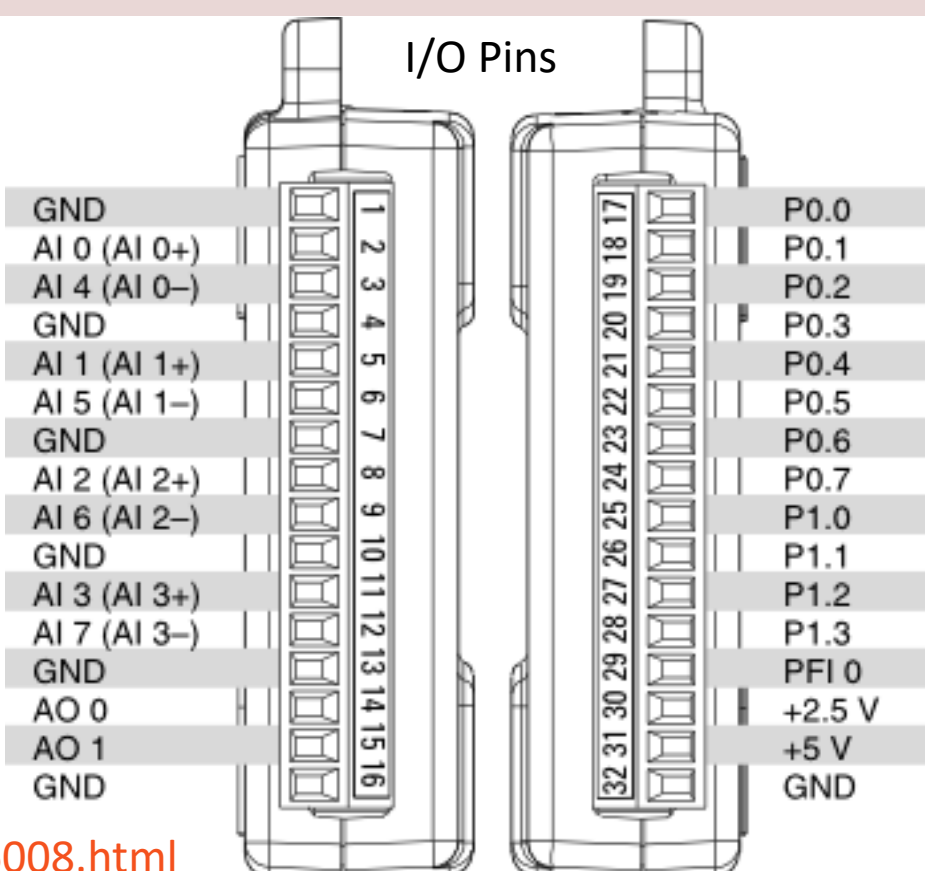

http://www.ni.com/en-no/support/model.usb-6008.html

### NI DAQ Device with Python

How to use a NI DAQ Device with Python

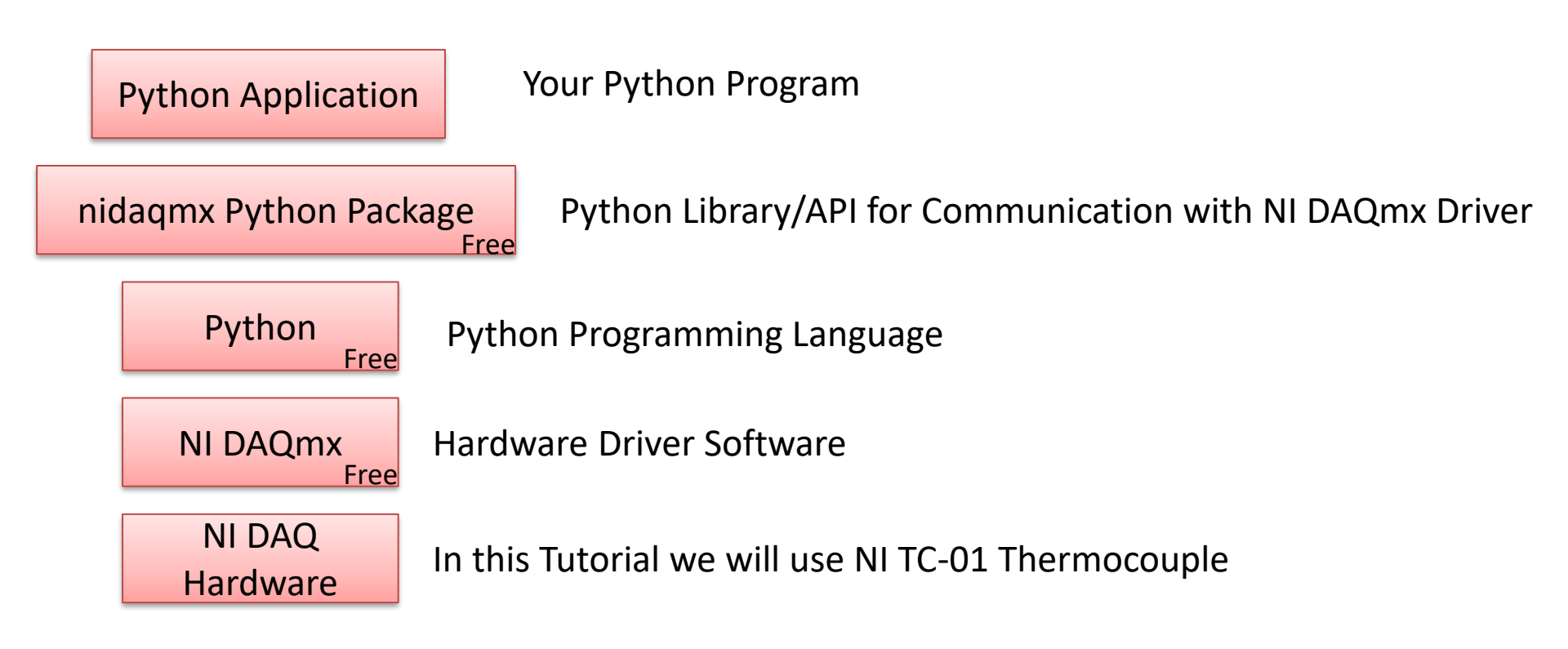

# **DAQ System**

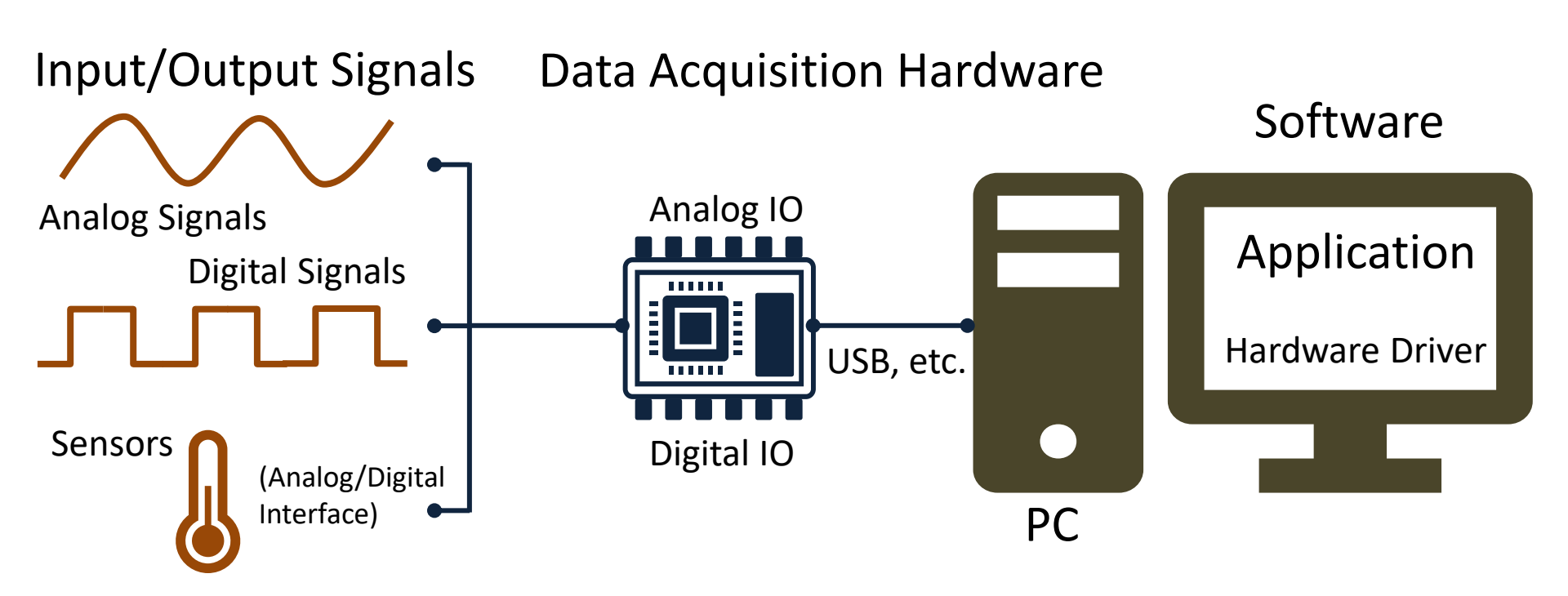

### NI-DAQmx

- NI-DAQmx is the software you use to communicate with and control your NI data acquisition (DAQ) device.
- NI-DAQmx supports only the Windows operating system.
- Typically you use LabVIEW in combination with NI DAQ Hardware, but the NI-DAQmx can also be used from C, C#, Python, etc.
- The NI-DAQmx Driver is Free!
- Visit the <u>ni.com/downloads</u> to download the latest version of NI-DAQmx

# Measurement & Automation Explorer (MAX)

| <ul> <li>My System</li> <li>Jo Dat Neighborhood</li> <li>W Devices and Interfaces</li> <li>N IUS8-6008 "Devi"</li> <li>N IUS8-FC01 "CO1"</li> <li>N IUS8-FC01 "CO1"</li> <li>N IUS8-FC01 "CO1"</li> <li>N Etwork Devices</li> <li>S Software</li> <li>Remote Systems</li> </ul> | Save Refresh • R<br>Settings<br>Name<br>Vendor<br>Model<br>Serial Number<br>Status<br>External Calibration | Leset Loss Self-Test 	☐ Test Panels Loss Create Tar<br>Dev1<br>National Instruments<br>NI USB-6008<br>0300E268<br>☐ Test Panels : NI USB-6008: "Dev1"<br>Analog Input Analog Output Digital I/O Counter I/ | sk I Device Pinouts 🕸 Configure TEDS                                                                                                    | Back<br>NI-DAQU<br>What do y<br>PRun the<br>PRemove<br>View or | Measurement & Automation Explorer (MAX<br>is a software you can use to configure and<br>test the DAQ device before you use it in<br>Python (or other programming languages). |  |  |  |  |  |
|----------------------------------------------------------------------------------------------------|----------------------------------------------------------------------------------------------------|----------------------------------------------------------------------------------------------------|----------------------------------------------------------------------------------------------------|----------------------------------------------------------------|----------------------------------------------------------------------------------------------------|--|--|--|--|--|
|                                                                                                    | Calibration Date<br>Recommended Next<br>Calibration                                                        | Channel Name<br>Dev J/a0<br>Mode<br>On Demand<br>Irput Configuration<br>Differential<br>Max Input Limit<br>10<br>Rate (hr)<br>Samples To Read<br>1000                                                      | Amplitude vs. Samples Chart<br>2.5675 -<br>2.5675 -<br>2.5655 -<br>2.5655 -<br>2.5645 -<br>2.5645 -<br>2.5645 -<br>2.5645 -<br>2.5645 -<br>2.5645 -<br>2.5645 -<br>2.5645 -<br>2.5645 -<br>2.5645 -<br>2.565 -<br>2.565 | Au                                                             | MAX is included with NI-DAQmx software                                                                                                    |  |  |  |  |  |

With MAX you can make sure your DAQ device works as expected before you start using it in your Python program. You can use the Test Panels to test your analog and digital inputs and outputs channels.

# nidaqmx Python API

- Python Library/API for Communication with NI DAQmx Driver
- Running nidaqmx requires NI-DAQmx or NI-DAQmx Runtime
- Visit the <u>ni.com/downloads</u> to download the latest version of NI-DAQmx
- nidaqmx can be installed with pip: pip install nidaqmx
- <u>https://github.com/ni/nidaqmx-python</u>

# nidaqmx Python Package

| 📰 Anaconda Prom | pt                                                                                                    | —                                                                                 |                                                                                       | ×                                                                               | Installation                                                                                                    |                         |                           |               |
|-----------------|----------------------------------------------------------------------------------------------------|-----------------------------------------------------------------------------------|---------------------------------------------------------------------------------------|---------------------------------------------------------------------------------|----------------------------------------------------------------------------------------------------|-------------------------|---------------------------|---------------|
| (base) C:\User  | s\hansha≻pip install nidaqmx                                                                                                    |                                                                                   |                                                                                       |                                                                                 | motanation                                                                                                    |                         |                           |               |
|                 | 🔳 Anaconda Prompt                                                                                                    |                                                                                   |                                                                                       |                                                                                 |                                                                                                    | _                       |                           | ×             |
| E<br>E<br>E     | base) C:\Users\hansha>pip insta<br>Collecting nidaqmx<br>Using cached https://files.pyt<br>C6e4df30fe34/nidaqmx-0.5.7-py2.<br>Requirement already satisfied: s<br>Requirement already satisfied: n<br>distributed 1.21.8 requires msgp<br>Installing collected packages: n<br>Successfully installed nidaqmx-0<br>(ou are using pip version 10.0.1<br>(ou should consider upgrading vi<br>(base) C:\Users\hansha> | honho:<br>py3-nd<br>ix in<br>umpy :<br>ack, i<br>idaqm<br>0.5.7<br>, how<br>a the | daqmx<br>sted.or<br>one-any<br>c:\pro<br>in c:\p<br>which :<br>x<br>ever ve<br>'pytho | rg/pack<br>y.whl<br>ogramda<br>program<br>is not<br>is not<br>ersion<br>on -m p | <pre>cages/c5/00/40a4ab636f91b6b3bc77e4947ffdf9ad8l<br/>ata\anaconda3\lib\site-packages (from nidaqmx<br/>adata\anaconda3\lib\site-packages (from nidaqu<br/>installed.<br/>20.2.3 is available.<br/>oip installupgrade pip' command.</pre> | 04c01<br>) (1.<br>mx) ( | c1cc70<br>11.0)<br>1.14.3 | ^<br>1b5<br>) |

#### https://www.halvorsen.blog

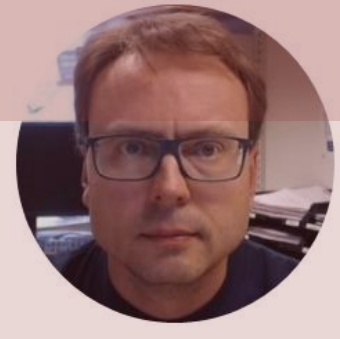

# I/O Signals

Hans-Petter Halvorsen

# I/O Signals

Using a DAQ device we have 4 options

- Analog Out (Write) AO
- Analog In (Read) Al
- Digital Out (Write) DO
- Digital In (Read) DI

We will show some basic examples in each of these categories

# I/O Module

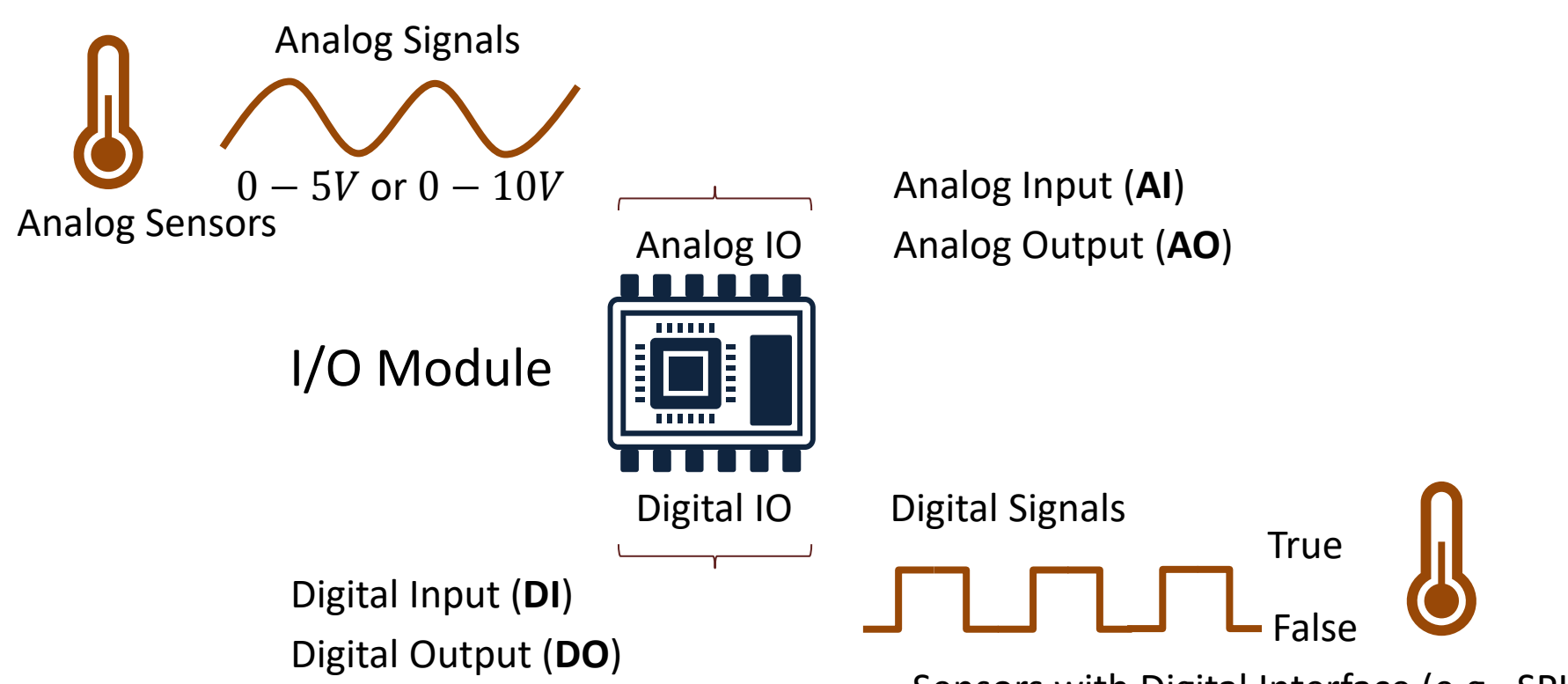

Sensors with Digital Interface (e.g., SPI, I2C)

### **NI USB-6008**

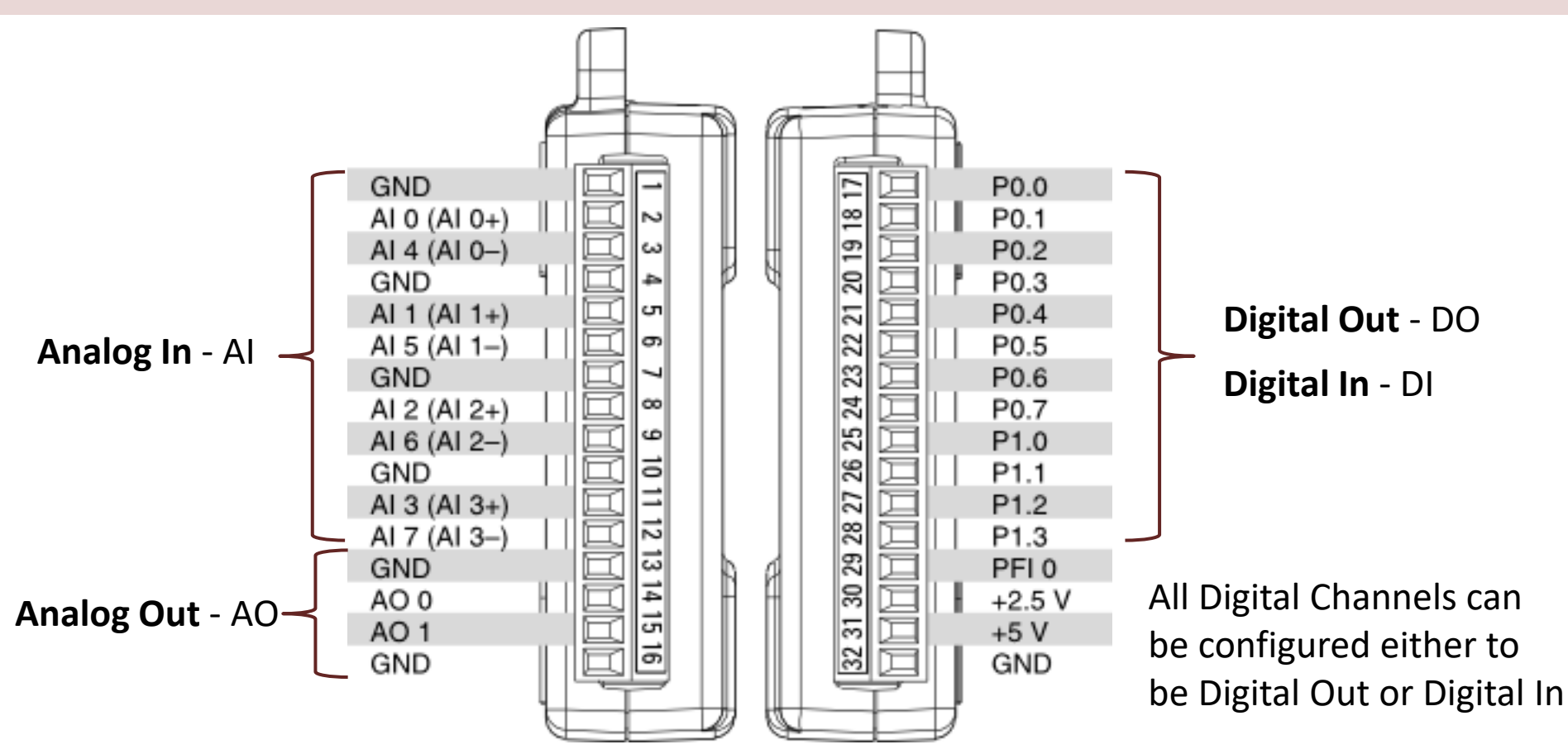

# Analog Out (Write)

```
import nidaqmx
```

```
task = nidaqmx.Task()
task.ao_channels.add_ao_voltage_chan('Dev1/ao0','mychannel',0,5)
task.start()
value = 2
task.write(value)
task.stop()
task.close()
```

You can, e.g., use a **Multimeter** in order to check if the the program outputs the correct value

# Analog In (Read)

import nidaqmx

```
task = nidaqmx.Task()
task.ai_channels.add_ai_voltage_chan("Dev1/ai0")
task.start()
```

```
value = task.read()
print(value)
```

task.stop
task.close()

# **Digital Out (Write)**

import nidaqmx

```
task = nidaqmx.Task()
task.do channels.add do chan("Dev1/port0/line0")
task.start()
value = True
task.write(value)
task.stop
task.close()
```

value = True

value = False

We measure  $\sim 5V$  using a Multimeter

We measure  $\sim 0V$  using a Multimeter

# Digital In (Read)

import nidaqmx

```
task = nidaqmx.Task()
task.di_channels.add_di_chan("Dev1/port0/line1")
task.start()
```

value = task.read()
print(value)

task.stop
task.close()

#### https://www.halvorsen.blog

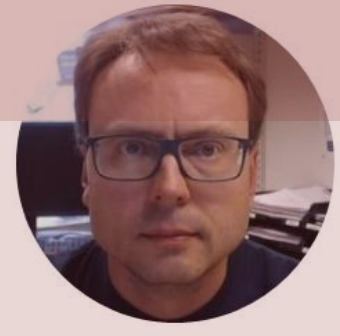

# Sensors and Actuators

Hans-Petter Halvorsen

### **Sensors and Actuators**

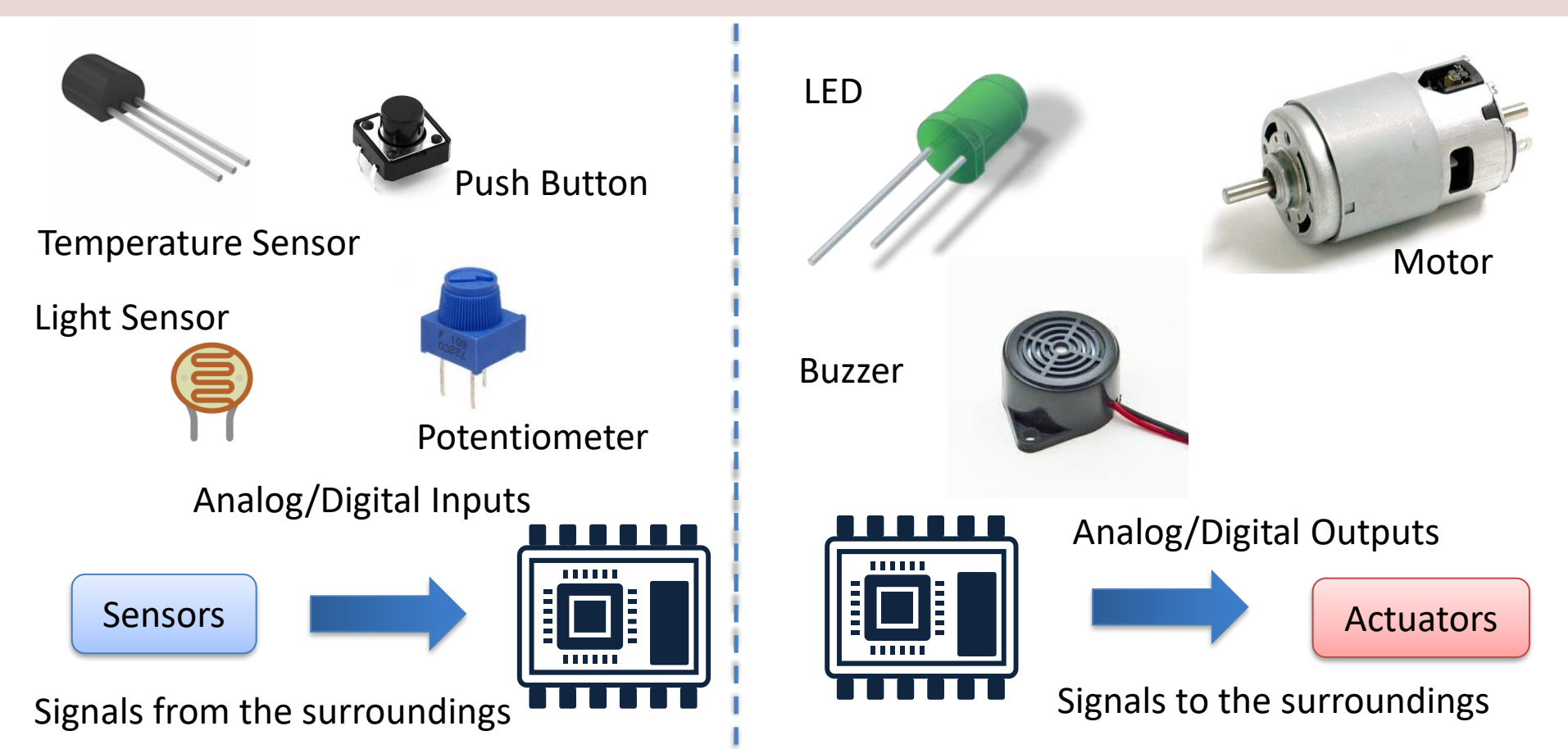

### **Sensors and Actuators**

- A Sensor is a converter that measures a physical size and converts it to a signal that can be read by an instrument, data acquisition device, or an Arduino.
   <u>Examples</u>: temperature sensor, pressure sensor, etc.
- An Actuator is a kind of motor that moves or controls a mechanism or system. It is powered by an energy source, typical electric current, hydraulic fluid pressure, or air pressure, and converts this energy into motion. <u>Examples</u>: Engine, Pump, Valve, etc.

### **Sensors and Actuators**

#### Actuator

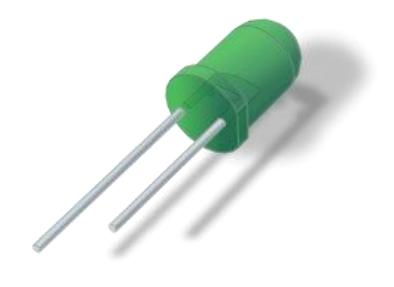

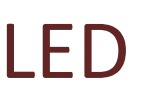

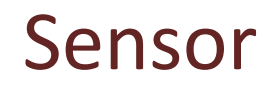

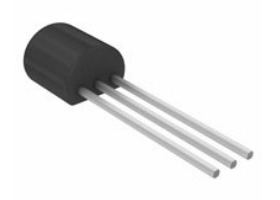

#### TMP36 Temperature Sensor

#### https://www.halvorsen.blog

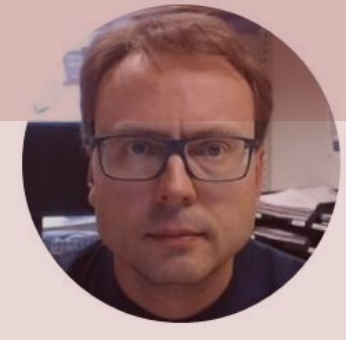

# LED with Python Light-Emitting Diode (LED)

Hans-Petter Halvorsen

# **Necessary Equipment**

- DAQ Device (e.g., USB-6008)
- Breadboard
- LED
- Resistor,  $R = 270\Omega$
- Wires (Jumper Wires)

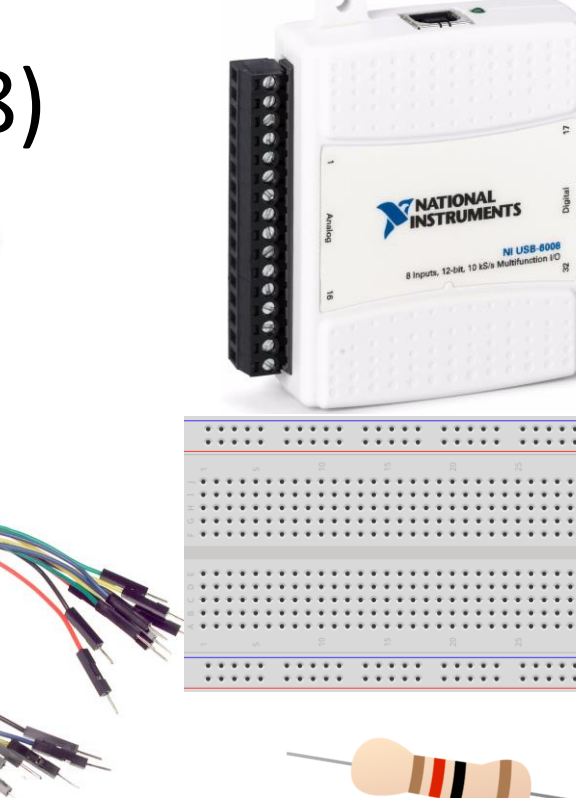

#### LED

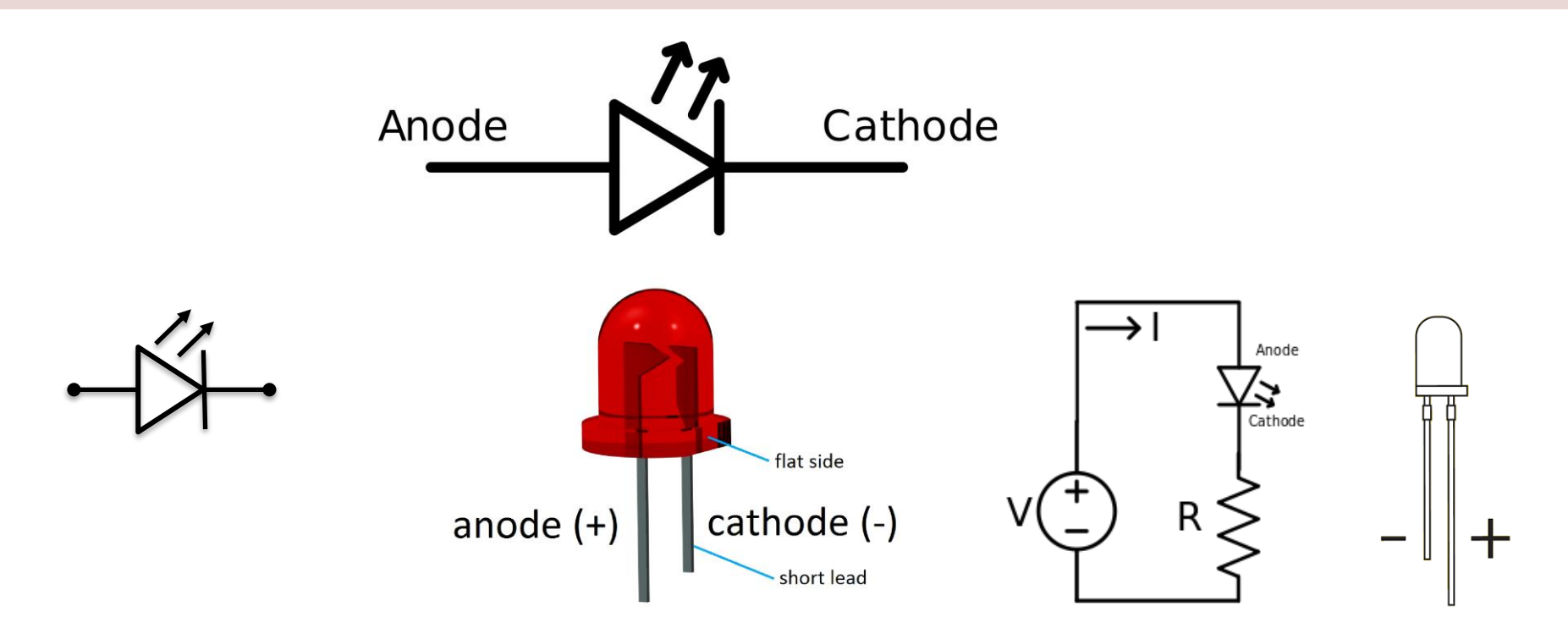

#### [Wikipedia]

### Breadboard

| 1 | ľ  | *  |   | 1 | 1 | *   |   | 1 | 1 | •   | * | * | 1 | 1 | 1   | 0  |     |   | 0   | 1   | 1   |   | 1   | 1 | 0 | 2   | 1   |    | 1 |   |   | 1   | - | P        |
|---|----|----|---|---|---|-----|---|---|---|-----|---|---|---|---|-----|----|-----|---|-----|-----|-----|---|-----|---|---|-----|-----|----|---|---|---|-----|---|----------|
|   |    |    |   |   |   |     |   |   |   |     |   |   |   |   |     |    |     |   |     |     |     |   |     |   |   |     |     |    |   |   |   |     |   |          |
| ¥ | 4  |    | ٠ | ٠ | ٠ |     | ٠ | ¥ | ٠ | 4   |   | ٠ | ٠ | ٠ | ٠   | ٠  | ¥   | ٠ | ٠   | ٠   | ٠   | ¥ | ¥   | Ŧ | ¥ | ¥   | ٠   | ¥  | ¥ | ٠ | Ŧ | ٠   |   | <b>9</b> |
| ¥ | 4  | r. | ¥ | ÷ |   |     | ÷ | ÷ |   | - 4 |   | ÷ | ÷ | ÷ | ¥   | ¥  | ¥   | ÷ | ¥   | ÷   | ¥   | ÷ | ÷   | ¥ | ¥ | ¥   | ÷   | ¥  | ÷ | ÷ | ¥ | ÷   |   | 7        |
| ÷ | 4  |    |   | * |   |     | • | ÷ |   | - 4 |   | • | ÷ | * | *   |    | ÷   |   |     |     | ÷   | ÷ | *   | ÷ | ÷ | ÷   |     | ÷  | * | * | ÷ |     |   | 11       |
| ÷ | 4  |    | ÷ | ÷ |   |     | ÷ | ÷ |   |     |   |   | ÷ | ÷ | *   | ÷  | ÷   | * | ÷   | *   | ÷   | ÷ | *   | ÷ | ÷ | ÷   | *   | ÷  | * | * | ÷ | *   |   | ĽΪ       |
|   |    |    |   | • |   |     |   |   |   |     |   |   | • |   |     |    |     |   |     |     |     |   |     |   |   |     |     |    |   |   |   |     |   |          |
| ۰ | 4  | ٢. | ٠ | ۰ | * |     | ٠ | ۰ | ٠ | 1   | • | • | ٠ | ۰ | ٠   | ٠  | ٠   | ٠ | ٠   | ٠   | ٠   | ٠ | ۰   | ۰ | ٠ | ٠   | ٠   | ٠  | ٠ | ۰ | ۰ | ٠   |   | i - I    |
| ٠ | 4  | ۴. | ٠ | ٠ | ٠ |     | ٠ | ٠ | ٠ | 1   | • | ٠ | ٠ | ٠ | ٠   | ٠  | ٠   | ٠ | ٠   | ٠   | ٠   | ٠ | ٠   | ¥ | ٠ | ٠   | ٠   | ٠  | ٠ | ٠ | ٠ | ٠   |   |          |
| ¥ | 4  | r. | ٠ | × | ٠ | • • | ٠ | Ŧ | ٠ | 1   | • | ٠ | ÷ | ٠ | ٠   | Ŧ  | Ŧ   | Ŧ | ٠   | ٠   | Ŧ   | Ŧ | Ŧ   | Ŧ | Ŧ | Ŧ   | ٠   | Ŧ  | ٠ | ٠ | Ŧ | Ŧ   | Т |          |
| ¥ | 4  |    | ¥ | ¥ | ٠ |     | ٠ | ¥ | ٠ | 1   | • | ٠ | ¥ | ¥ | ¥   | ¥  | ¥   | ٠ | ¥   | ¥   | ¥   | ¥ | ¥   | ¥ | ¥ | ¥   | ¥   | ¥  | ¥ | ¥ | ¥ | ¥   |   |          |
| ÷ | 4  |    | ÷ | ÷ |   | į.  | ÷ | ÷ |   | . 4 |   | • | ÷ | ÷ | +   |    | ÷   | + |     | +   |     | ÷ | +   | + | ÷ |     | ÷   |    | + | • | + | ÷   |   |          |
|   |    |    |   |   |   |     |   |   |   |     |   |   |   |   |     |    |     |   |     |     |     |   |     |   |   |     |     |    |   |   |   |     | - |          |
|   | ٢. | ۰  | ٠ | 1 | • | ۰   |   |   |   | ٠   | ۰ | ٠ |   | ŀ | . 4 | 14 | • • |   | 2.4 | ۴., | . 4 |   | 1   | 1 | 1 | ۴., | 1   | 14 |   |   | 1 | ۴., |   |          |
|   |    | ٠  |   |   |   | ٠   |   |   |   | •   | ٠ | ٠ |   | r | 1.2 |    |     |   |     | ۲., | 1.1 |   | 1.1 | 1 |   | ٢.  | 1.3 |    |   |   | 1 | ٢   |   |          |

A breadboard is used to wire electric components together

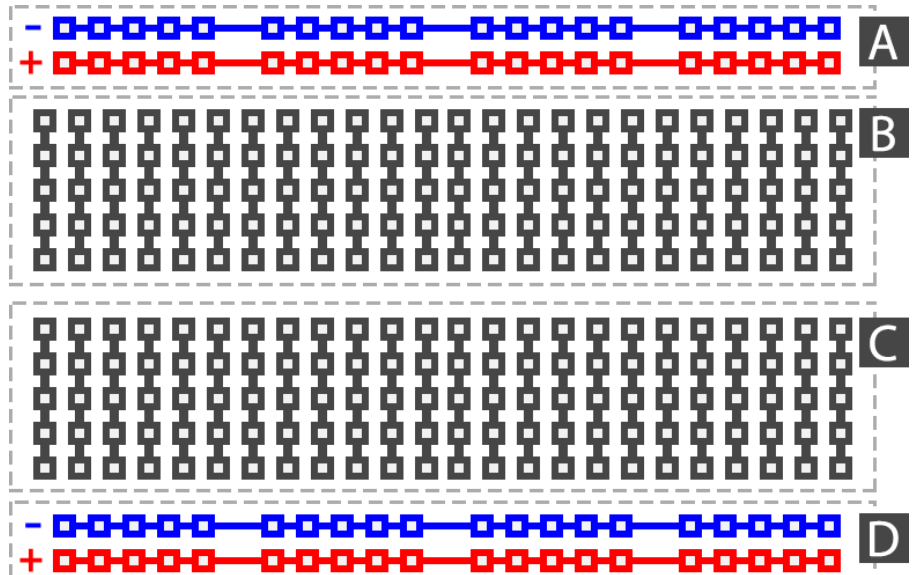

### **Breadboard Wiring**

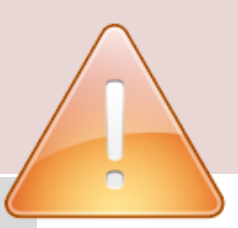

 $\cdots$ 

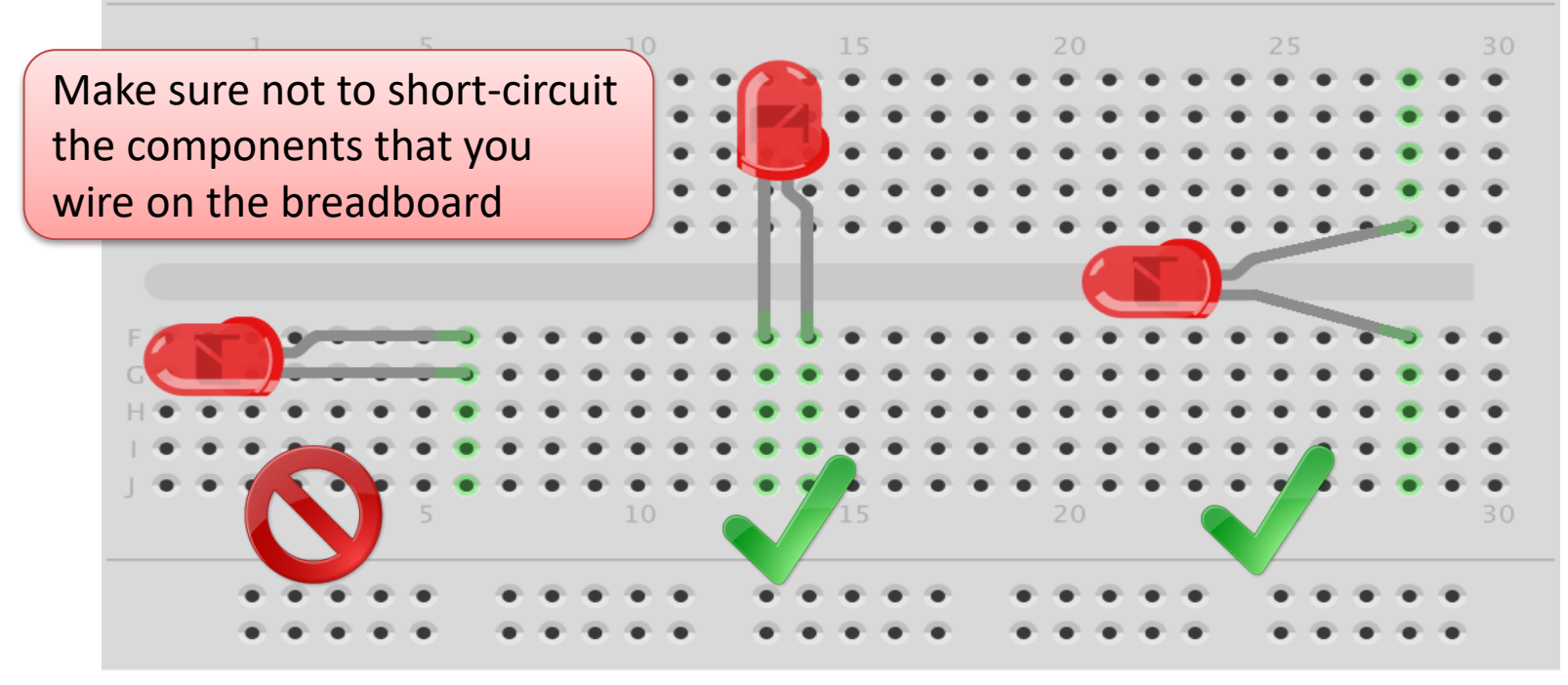

fritzing

### Resistors

Resistance is measured in Ohm ( $\Omega$ )

Resistors comes in many sizes, e.g.,  $220\Omega$ ,  $270\Omega$ ,  $330\Omega$ ,  $1k\Omega m 10k\Omega$ , ...

The resistance can be found using **Ohms Law** U = RI

![](_page_29_Figure_4.jpeg)

https://en.wikipedia.org/wiki/Resistor

Electrical symbol:

### **Resistor Colors**

![](_page_30_Figure_1.jpeg)

![](_page_30_Picture_2.jpeg)

#### You can also use a Multimeter

Resistor Calculator: <u>http://www.allaboutcircuits.com/tools/resistor-color-code-calculator/</u>

# Why do you need a Resistor?

If the current becomes to large, the LED will be destroyed. To prevent this to happen, we will use a Resistor to limit the amount of current in the circuit.

#### What should be the size of the Resistor?

A LED typically need a current like 20mA (can be found in the LED Datasheet). We use Ohm's Law:

Arduino gives U=5V and I=20mA. We then get:

$$R = \frac{U}{I}$$

II = RI

The Resistor needed will be  $R = \frac{5V}{0.02A} = 250\Omega$ . Resistors with R=250 $\Omega$  is not so common, so we can use the closest Resistors we have, e.g., 270 $\Omega$ 

# Wiring

![](_page_32_Figure_1.jpeg)

### Hardware Setup

![](_page_33_Picture_1.jpeg)

 $R = 270\Omega$ 

# Python Example Digital Out

In this basic Example we turn on a LED

```
value = False
                import nidaqmx
                task = nidaqmx.Task()
                task.do channels.add do chan("Dev1/port0/line0")
                task.start()
                value = True
value = True
                task.write(value)
                task.stop
                task.close()
```

# Blinking LED

#### **Digital Out**

import nidaqmx
import time

task = nidaqmx.Task()
channel = "Dev1/port0/line0"
task.do\_channels.add\_do\_chan(channel)
task.start()

value = True
N = 10
blinktime = 1 #seconds

for k in range(N):
 task.write(value)
 time.sleep(blinktime)
 value = not value

task.stop; task.close()
# Brightness

The Digital Out (DO) channels are either False (OV) or True (5V).

To control the Brightness of the LED we need to use an Analog Out (AO) channel

In this Example we increase the Brightness of the LED step by step from 0V, 0.1V, 0.2V, ...5V

#### Analog Out

```
import numpy as np
import nidaqmx
import time
task = nidaqmx.Task()
task.ao channels.add ao voltage chan('Dev1/ao0',
                           'mychannel',0,5)
task.start()
start=0; stop=5.1; step=0.1
brightness = np.arange(start, stop, step)
for brightlevel in brightness:
    task.write(brightlevel)
    print("brightlevel =", brightlevel, "V")
    time.sleep(0.2)
task.write(0)
task.stop; task.close()
```

#### https://www.halvorsen.blog

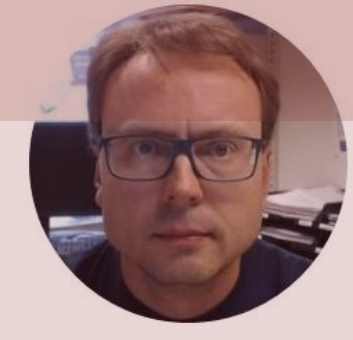

# TMP36 Temperature with Python

Hans-Petter Halvorsen

### **Necessary Equipment**

- PC
- DAQ Module, e.g., USB-6008
- Breadboard
- TMP36
- Wires (Jumper Wires)

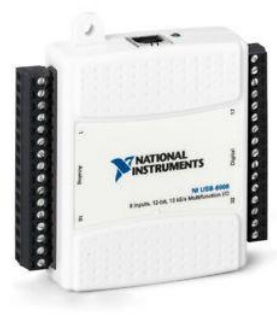

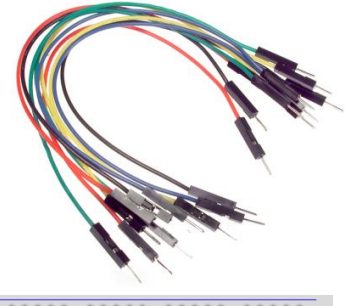

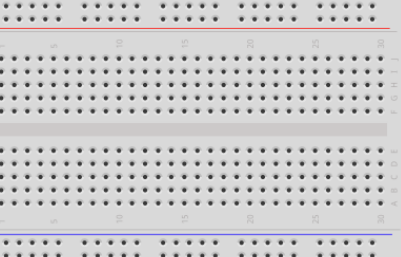

#### **TMP36** Temperature

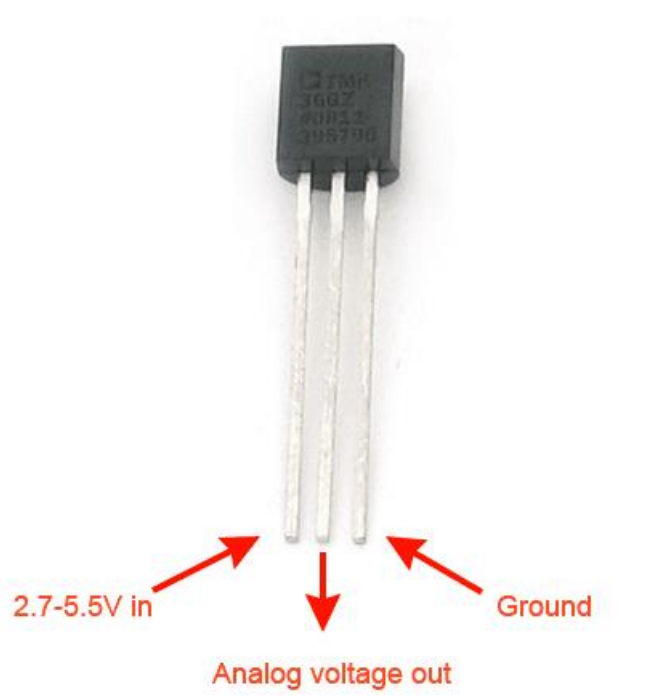

A Temperature sensor like TM36 use a solid-state technique to determine the temperature.

They use the fact as temperature increases, the voltage across a diode increases at a known rate.

https://learn.adafruit.com/tmp36-temperature-sensor

## Scaling

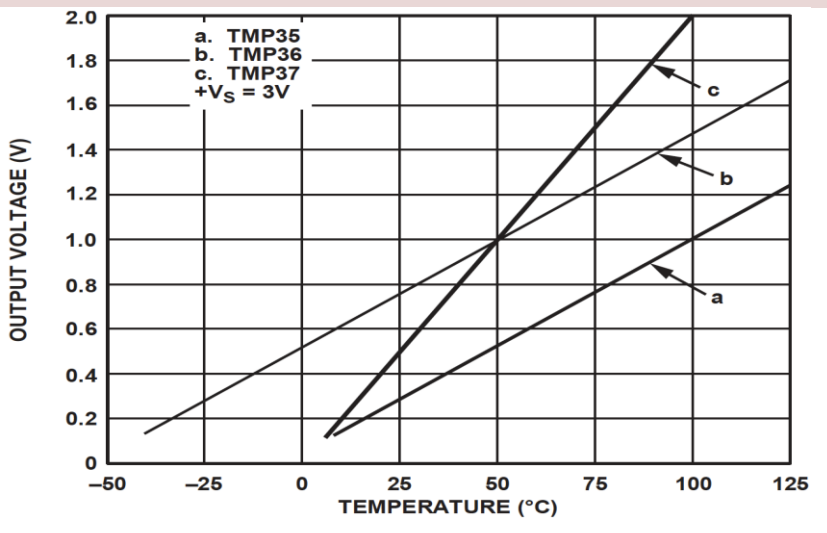

This gives:

$$y - 25 = \frac{50 - 25}{1 - 0.75}(x - 0.75)$$

Then we get the following formula: y = 100x - 50

Convert form Voltage (V) to degrees Celsius From the Datasheet we have:

 $\begin{array}{l} (x_1, y_1) \ = \ (0.75V, 25^{\circ}C) \\ (x_2, y_2) \ = \ (1V, 50^{\circ}C) \end{array}$ 

There is a linear relationship between Voltage and degrees Celsius:

$$y = ax + b$$

We can find a and b using the following known formula:

$$y - y_1 = \frac{y_2 - y_1}{x_2 - x_1} (x - x_1)$$

#### Wiring

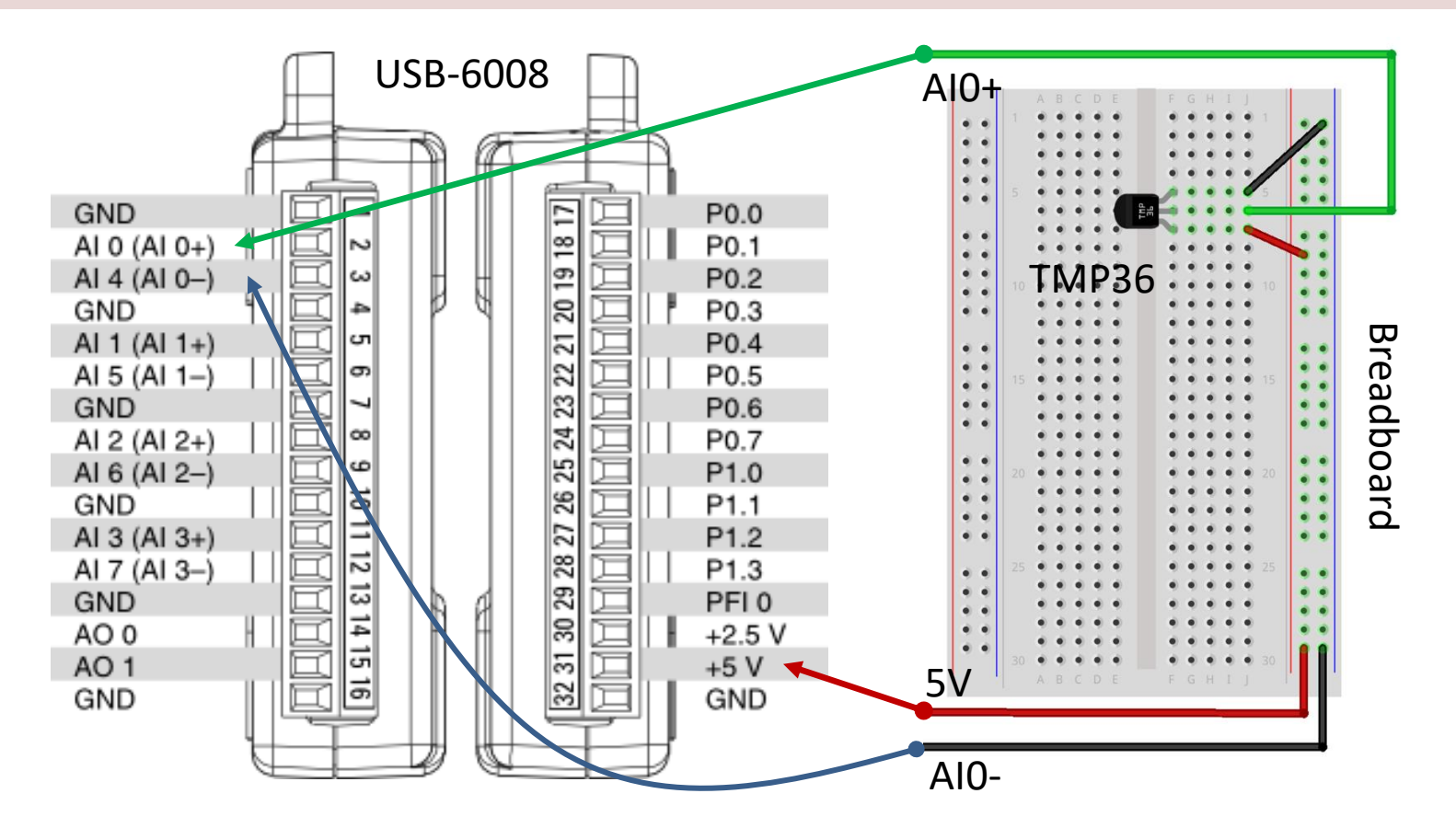

#### Hardware Setup

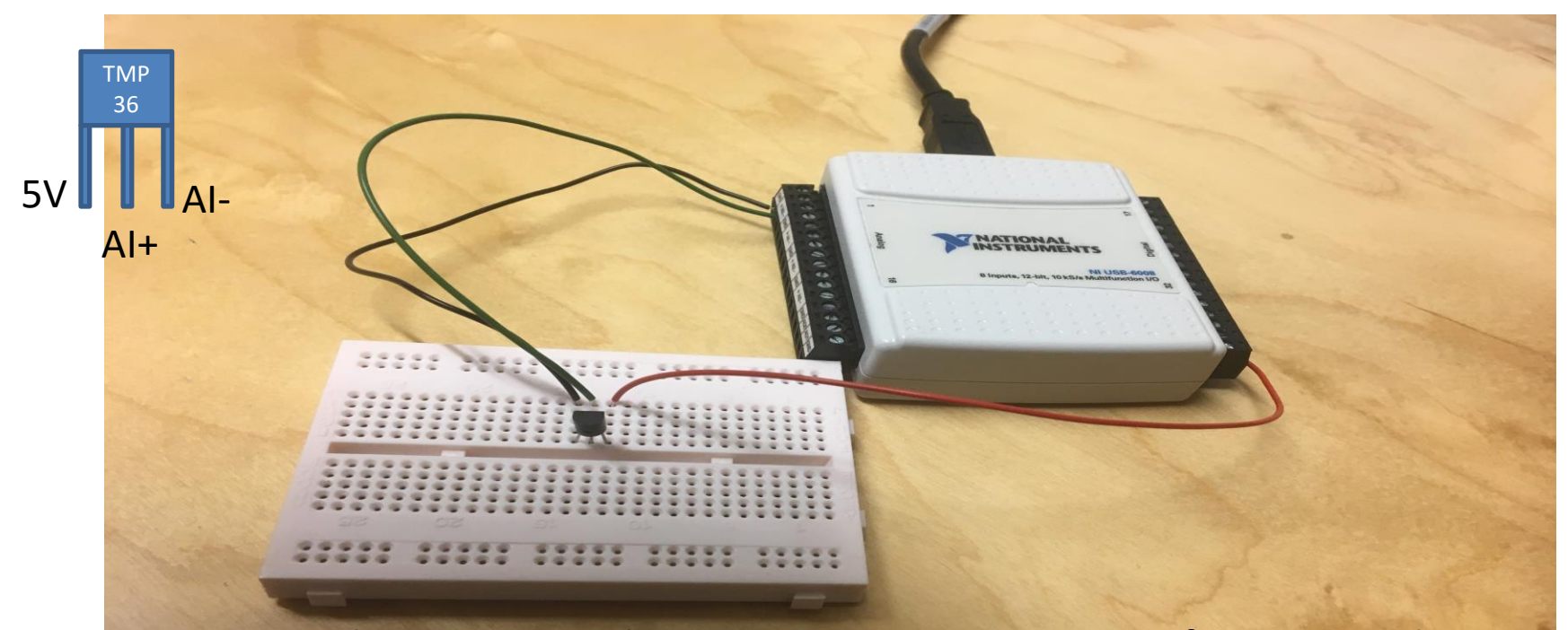

We connect the TMP36 to LabVIEW using a USB DAQ Device from National Instruments, e.g., USB-6001, USB-6008 or similar. I have used a breadboard for the wiring.

#### Temperature Sensor - Python Analog In

In this Example we read one value from the sensor and convert from voltage to degrees Celsius.

Formula converting from Voltage to Degrees Celsius:

y = 100x - 50

```
import nidaqmx
task = nidaqmx.Task()
task.ai channels.add ai voltage chan("Dev1/ai0")
task.start()
voltage = task.read()
print(voltage)
degreesC = 100*voltage - 50
print(degreesC)
task.stop
task.close()
```

# For Loop Example

In this Example we read data from the sensor within a For Loop.

```
import nidaqmx
import time
task = nidaqmx.Task()
task.ai channels.add ai voltage chan("Dev1/ai0")
task.start()
Ts = 2
N = 10
for k in range(N):
    voltage = task.read()
    degreesC = 100 * voltage - 50
    print(round(degreesC, 1))
    time.sleep(Ts)
task.stop
task.close()
```

Analog In

Data Temperature Plotting

In this Example we read data from the sensor within a For Loop and Plot the Data using matplotlib

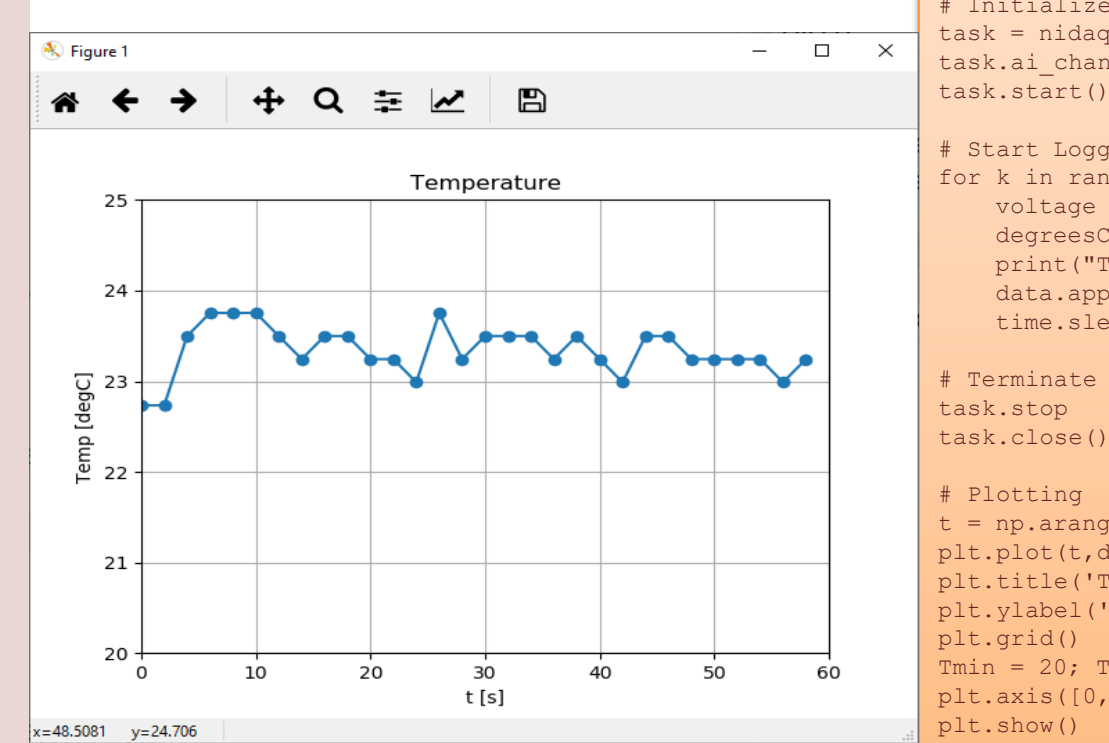

```
import numpy as np
import time
import matplotlib.pyplot as plt
import nidagmx
# Initialize Logging
Tstop = 60 # Logging Time [seconds]
Ts = 2 # Sampling Time [seconds]
N = int(Tstop/Ts)
data = [] # Create Array for storing Temperature Data
```

```
# Initialize DAQ Device
task = nidagmx.Task()
task.ai channels.add ai voltage chan("Dev1/ai0")
task.start()
```

```
# Start Logging
for k in range(N):
    voltage = task.read()
    degreesC = 100*voltage - 50
    print("T =", round(degreesC,1), "[degC]")
    data.append(degreesC)
    time.sleep(Ts)
```

```
# Terminate DAQ Device
task.close()
```

```
t = np.arange(0, Tstop, Ts)
plt.plot(t,data, "-o")
plt.title('Temperature');plt.xlabel('t [s]')
plt.ylabel('Temp [degC]')
Tmin = 20; Tmax = 25
plt.axis([0, Tstop, Tmin, Tmax])
```

# File to Data -ogging

In this Example we read data from the sensor within a For Loop and Plot the Data using matplotlib and Save the Temperature values to a File as well.

tempdata.txt - Notepad

23.2

100%

Windows (CRLF)

UTE-8

File Edit Format View Help

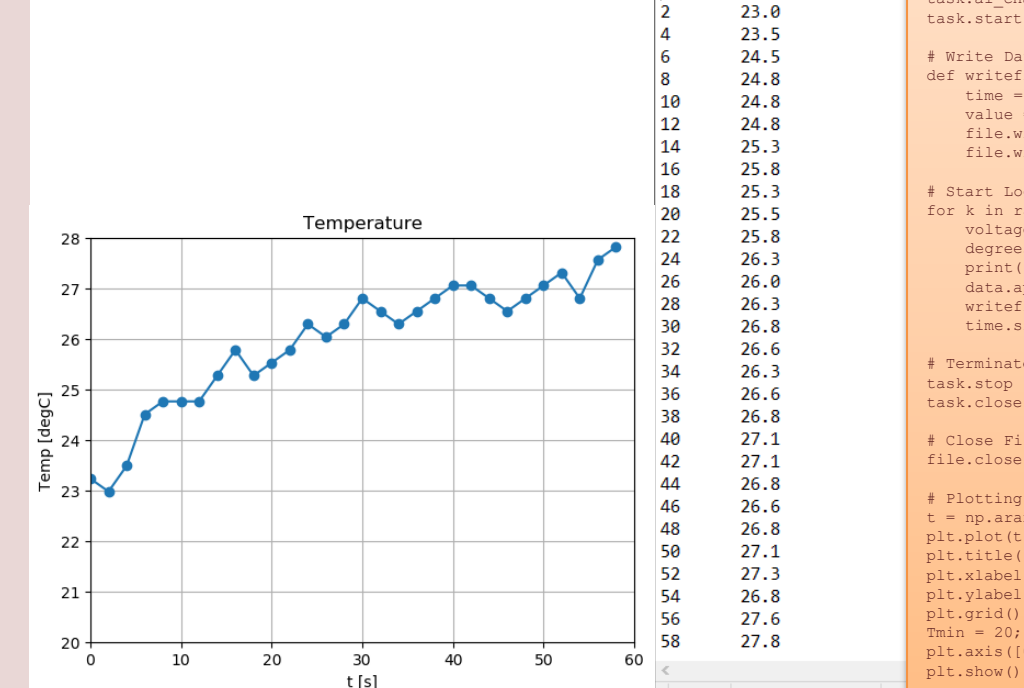

```
import time
import matplotlib.pyplot as plt
import nidaqmx
# Initialize Logging
Tstop = 60 # Logging Time [seconds]
Ts = 2 # Sampling Time [seconds]
N = int(Tstop/Ts)
data = [] # Create Array for storing Temperature Data
# Open File
file = open("tempdata.txt", "w")
# Initialize DAQ Device
task = nidagmx.Task()
task.ai channels.add ai voltage chan("Dev1/ai0")
task.start()
# Write Data to File Function
def writefiledata(t, x):
    time = str(t)
    value = str(round(x, 2))
    file.write(time + "\t" + value)
    file.write("\n")
# Start Logging
for k in range(N):
    voltage = task.read()
    degreesC = 100*voltage - 50
    print("T =", round(degreesC,1), "[degC]")
    data.append(degreesC)
    writefiledata(k*Ts, round(degreesC,1))
    time.sleep(Ts)
# Terminate DAQ Device
task.stop
task.close()
# Close File
file.close()
# Plotting
t = np.arange(0,Tstop,Ts)
plt.plot(t,data, "-o")
plt.title('Temperature')
plt.xlabel('t [s]')
plt.vlabel('Temp [degC]')
plt.grid()
Tmin = 20; Tmax = 28
plt.axis([0, Tstop, Tmin, Tmax])
```

import numpy as np

#### https://www.halvorsen.blog

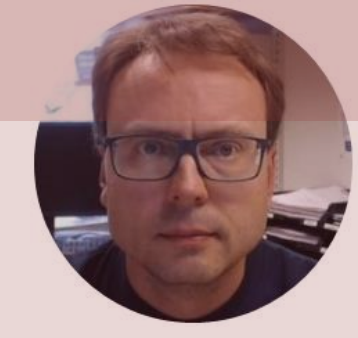

# Sensors and Actuators with Python

Exemplified by using NI USB-6008 I/O Module

Hans-Petter Halvorsen

#### https://www.halvorsen.blog

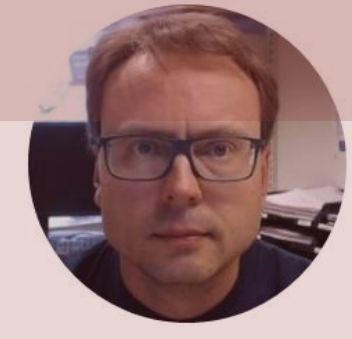

# Real-Time Plotting of Data

#### Hans-Petter Halvorsen

#### **Real-Time Plotting**

# Here in this Example we will read the value from the TMP36 Sensor and Plot the Data in Real-Time

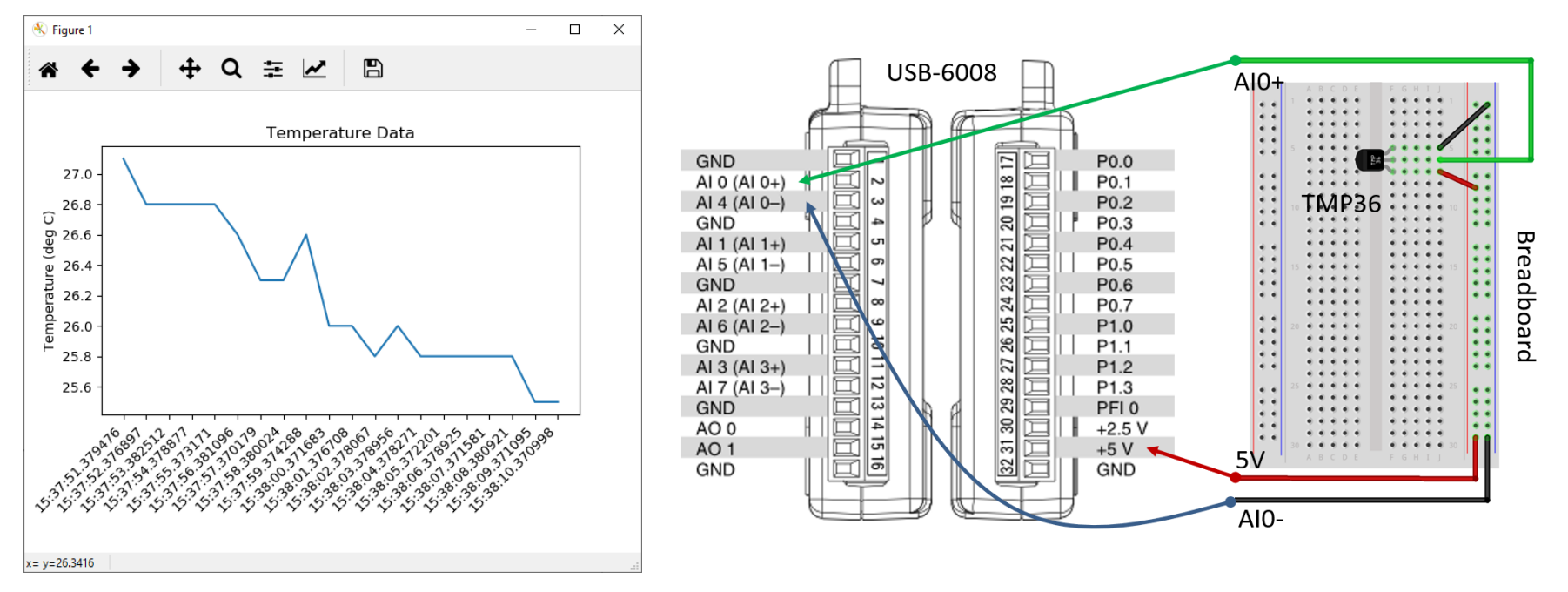

# Python Code

import nidaqmx import datetime as dt import matplotlib.pyplot as plt import matplotlib.animation as animation

```
# Create figure for plotting
fig = plt.figure()
ax = fig.add_subplot(1, 1, 1)
xs = []
ys = []
```

```
# Initialize DAQ device
task = nidaqmx.Task()
task.ai_channels.add_ai_voltage_chan("Dev1/ai0")
task.start
```

# This function is called periodically from FuncAnimation
def readdaq(i, xs, ys):

```
#Read Value from DAQ device
voltage = task.read()
```

```
#Convert Voltage to degrees Celsius
degreesC = 100*voltage - 50
temp_c = round(degreesC, 1)
print("Celsius Value:", temp_c)
```

```
# Add x and y to lists
xs.append(dt.datetime.now().strftime('%H:%M:%S.%f'))
ys.append(temp_c)
```

```
# Limit x and y lists to 20 items
xs = xs[-20:]; ys = ys[-20:]
```

```
# Draw x and y lists
ax.clear()
ax.plot(xs, ys)
```

```
# Format plot
plt.xticks(rotation=45, ha='right')
plt.subplots_adjust(bottom=0.30)
plt.title('Temperature Data')
plt.ylabel('Temperature (deg C)')
```

```
# Set up plot to call readdaq() function periodically
ani = animation.FuncAnimation(fig, readdaq, fargs=(xs, ys),
interval=1000)
plt.show()
task.stop
```

#### https://www.halvorsen.blog

# Temperature with Alarm

#### Hans-Petter Halvorsen

### **Necessary Equipment**

- PC
- DAQ Module, e.g., USB-6008
- Breadboard
- TMP36
- LED
- Resistor,  $R = 270\Omega$
- Wires (Jumper Wires)

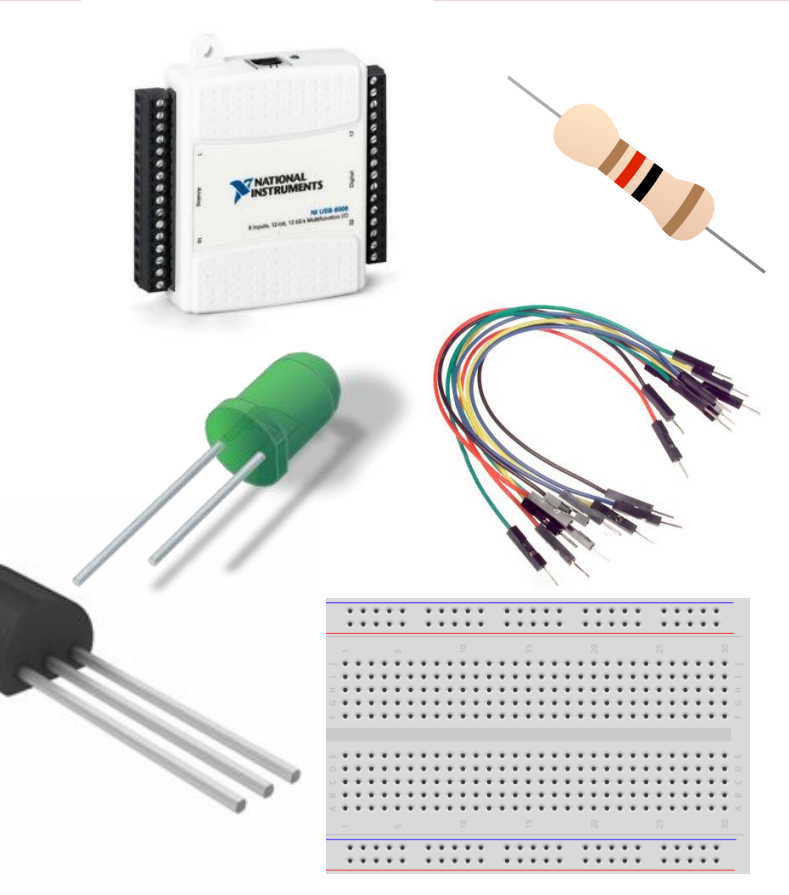

#### **TMP36** Wiring

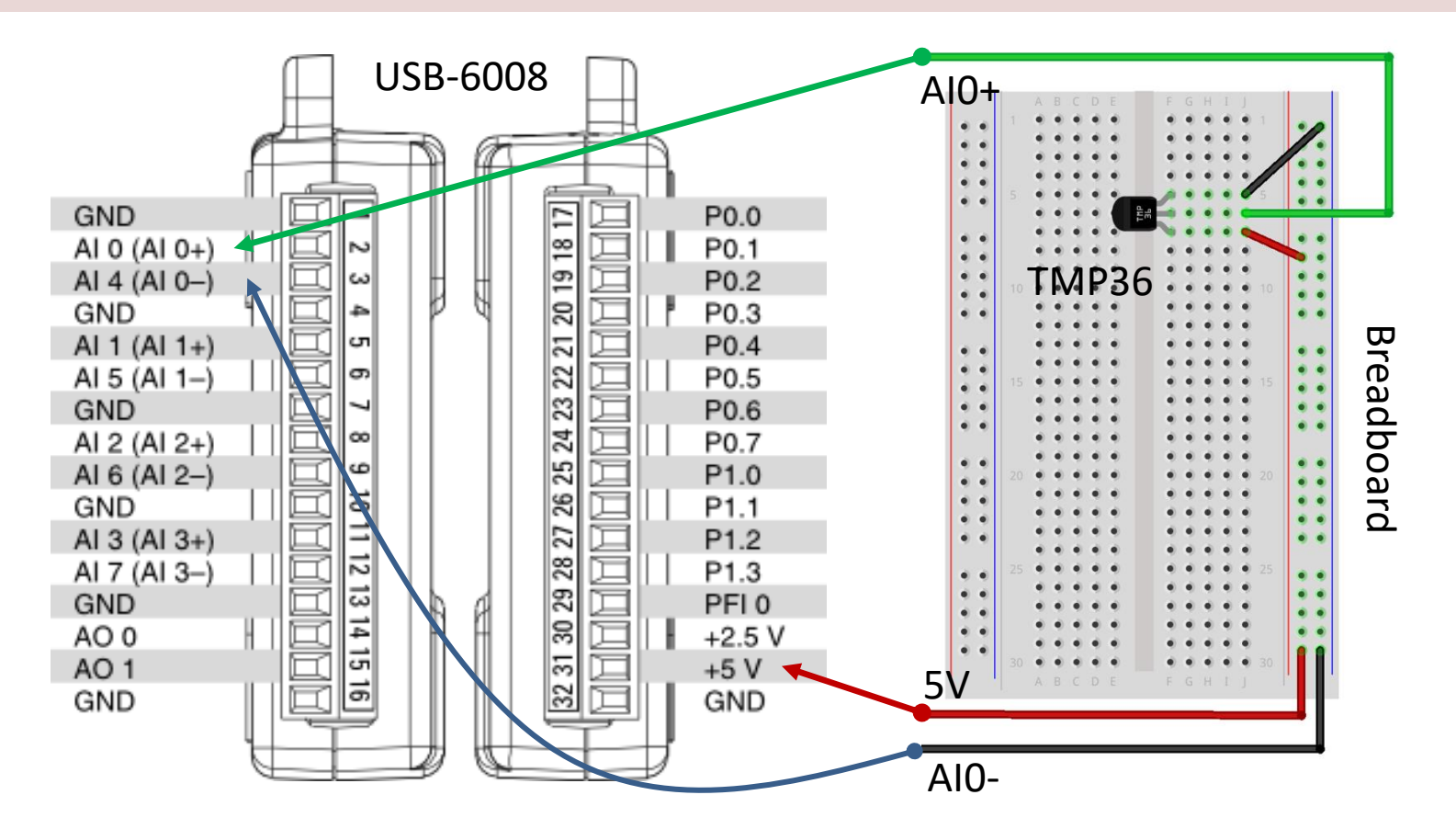

### **LED** Wiring

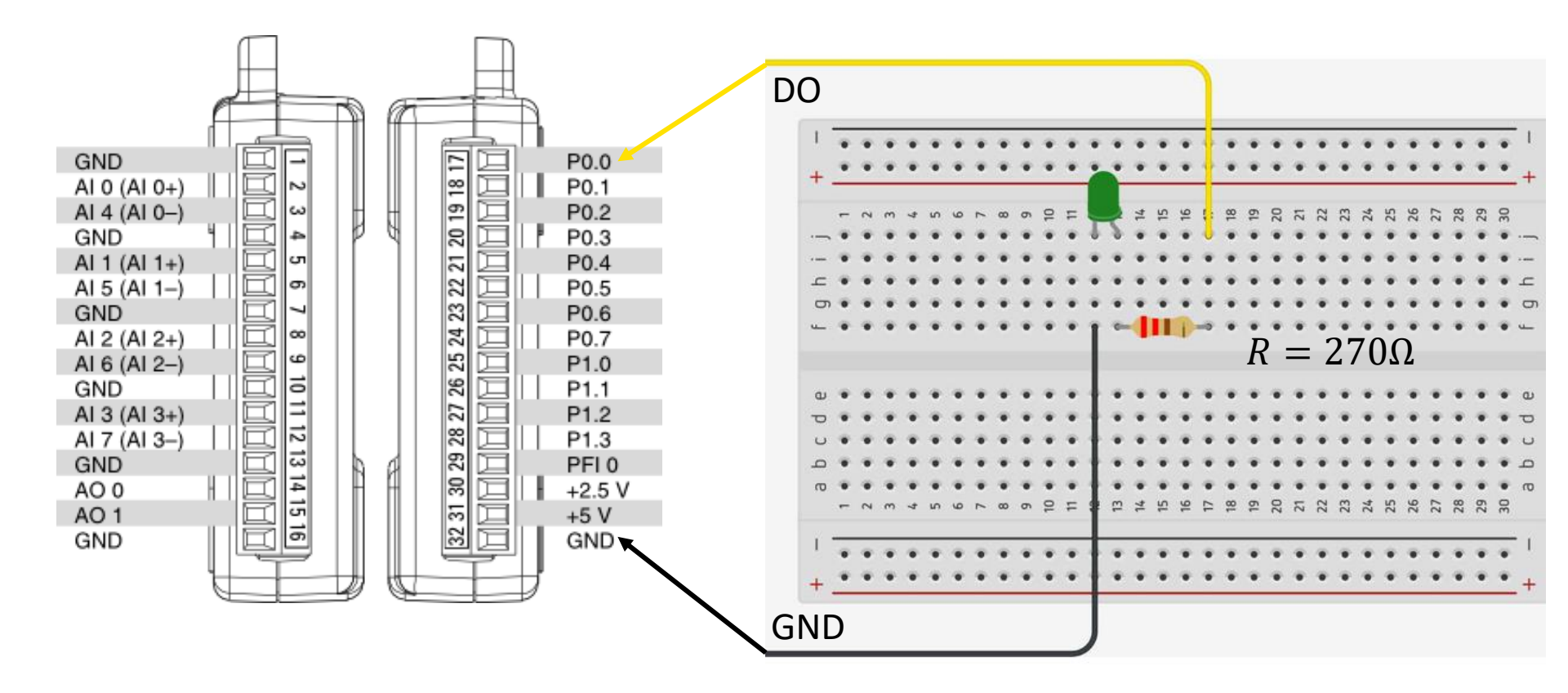

#### Hardware Setup

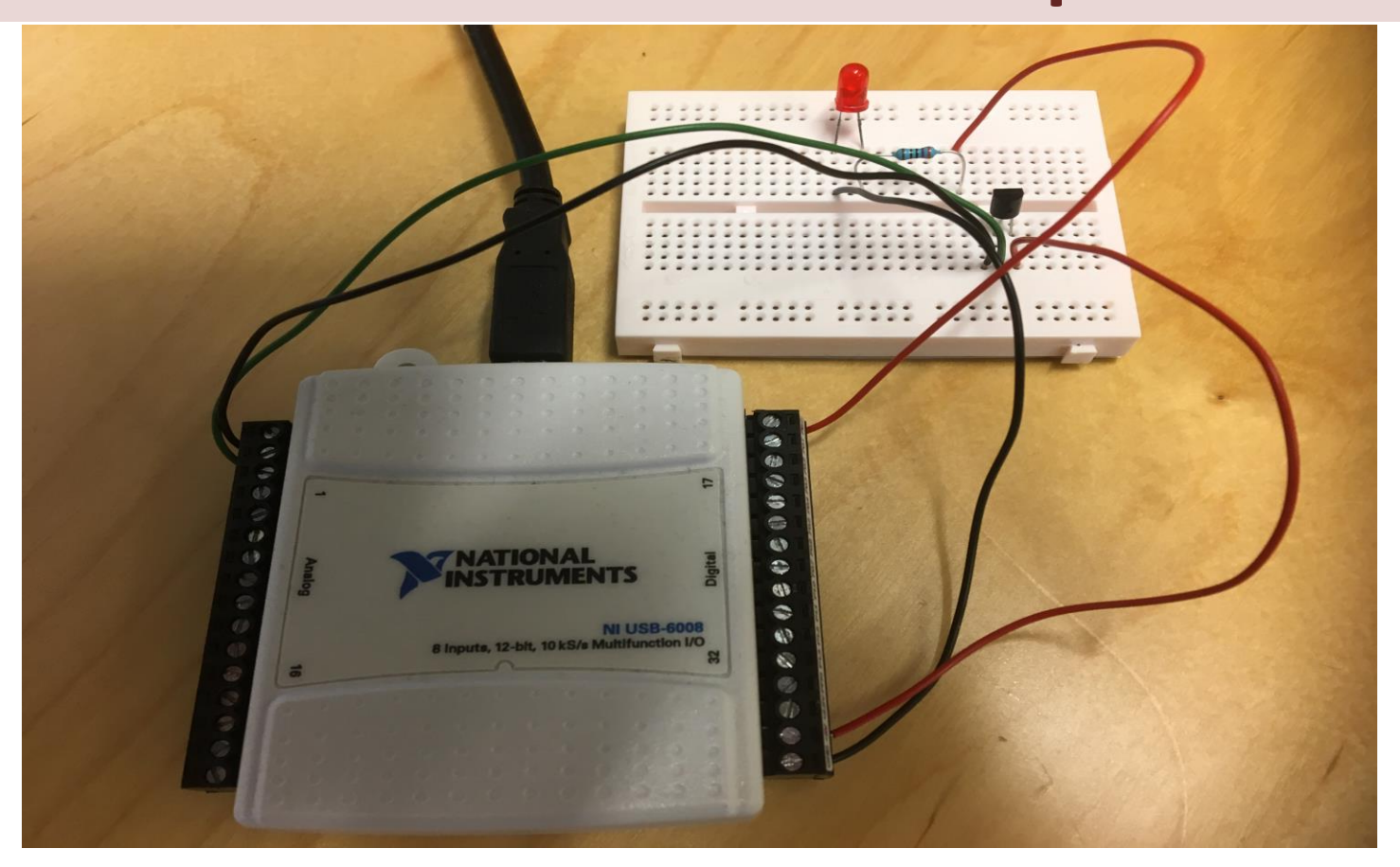

# Python Code

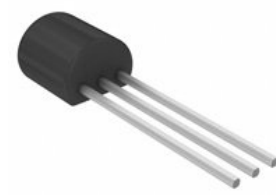

Temperature > Limit?

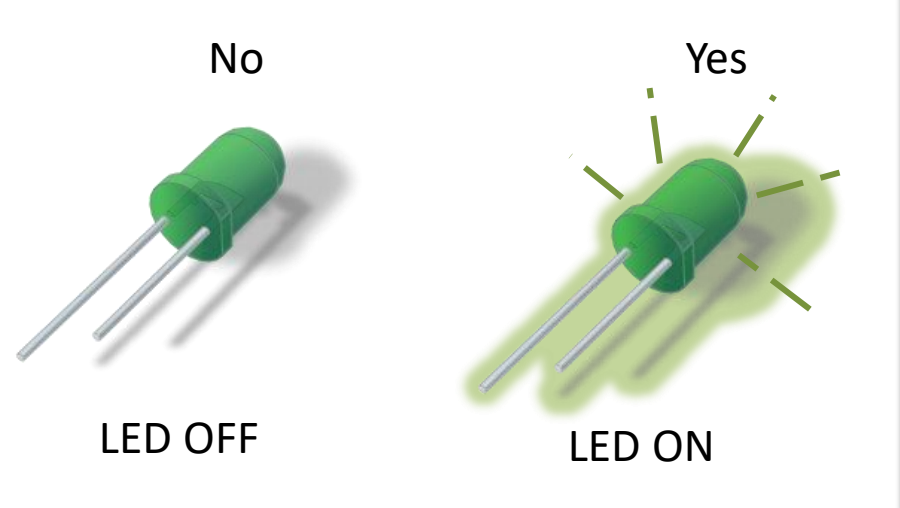

```
import nidaqmx
import time
```

```
# Initialize DAQ Device
task_ai = nidaqmx.Task()
task_ai.ai_channels.add_ai_voltage_chan("Dev1/ai0")
task_ai.start()
```

```
task_do = nidaqmx.Task()
task_do.do_channels.add_do_chan("Dev1/port0/line0")
task_do.start()
```

```
alarmlimit = 24 #degrees Celsius
```

```
Ts = 2
N = 10
# Start Logging
for k in range(N):
    voltage = task_ai.read()
    degreesC = 100*voltage - 50
    print(round(degreesC,1))
```

```
if degreesC >= alarmlimit:
    task_do.write(True)
else:
    task do.write(False)
```

time.sleep(Ts)

```
# Terminate DAQ Device
task_ai.stop; task_ai.close()
task do.stop; task do.close()
```

#### https://www.halvorsen.blog

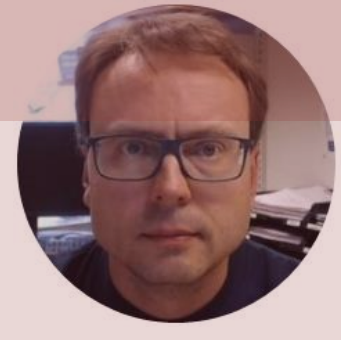

# Thermistor with Python

#### Hans-Petter Halvorsen

### Necessary Equipment

- PC
- DAQ Module, e.g., USB-6008
- Breadboard
- Thermistor
- Resistor 10 k $\Omega$
- Wires (Jumper Wires)

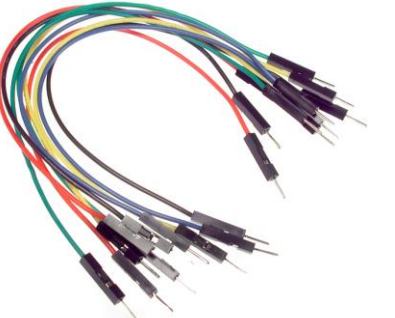

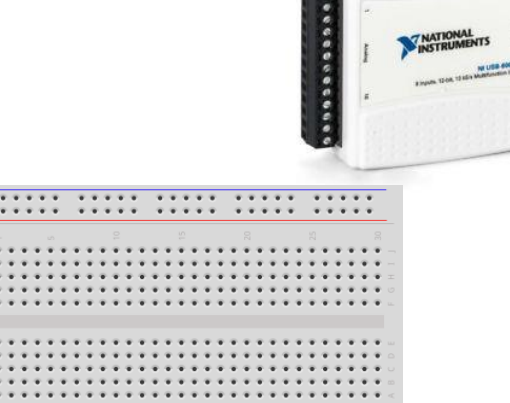

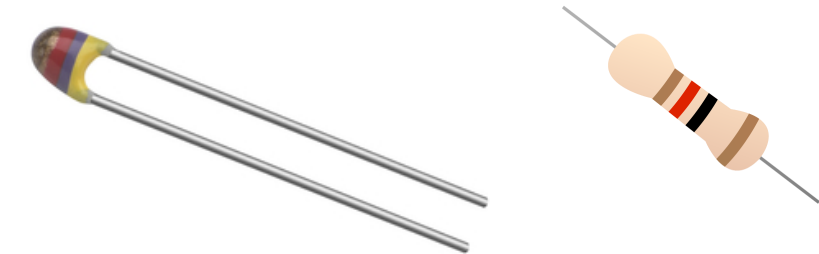

#### Thermistor

A thermistor is an electronic component that changes resistance to temperature - so-called Resistance Temperature Detectors (RTD). It is often used as a temperature sensor.

Our Thermistor is a so-called NTC (Negative Temperature Coefficient). In a NTC Thermistor, resistance decreases as the temperature rises.

There is a non-linear relationship between resistance and excitement. To find the temperature we can use the following equation (Steinhart-Hart equation):

 $\frac{1}{\tau} = A + B\ln(R) + C(\ln(R))^3$ 

where A, B, C are constants given below

[Wikipedia]

A = 0.001129148, B = 0.000234125 and C = 8.76741E - 08

#### **Steinhart-Hart Equation**

To find the Temperature we can use Steinhart-Hart Equation:

$$\frac{1}{T_K} = A + B \ln(R) + C(\ln(R))^3$$

This gives:

$$T_K = \frac{1}{A + B \ln(R) + C(\ln(R))^3}$$

Where the Temperature  $T_K$  is in Kelvin A, B and C are constants

The Temperature in degrees Celsius will then be:

$$T_C = T_K - 273.15$$

- A = 0.001129148,
- B = 0.000234125
- C = 0.000000876741

### Wiring

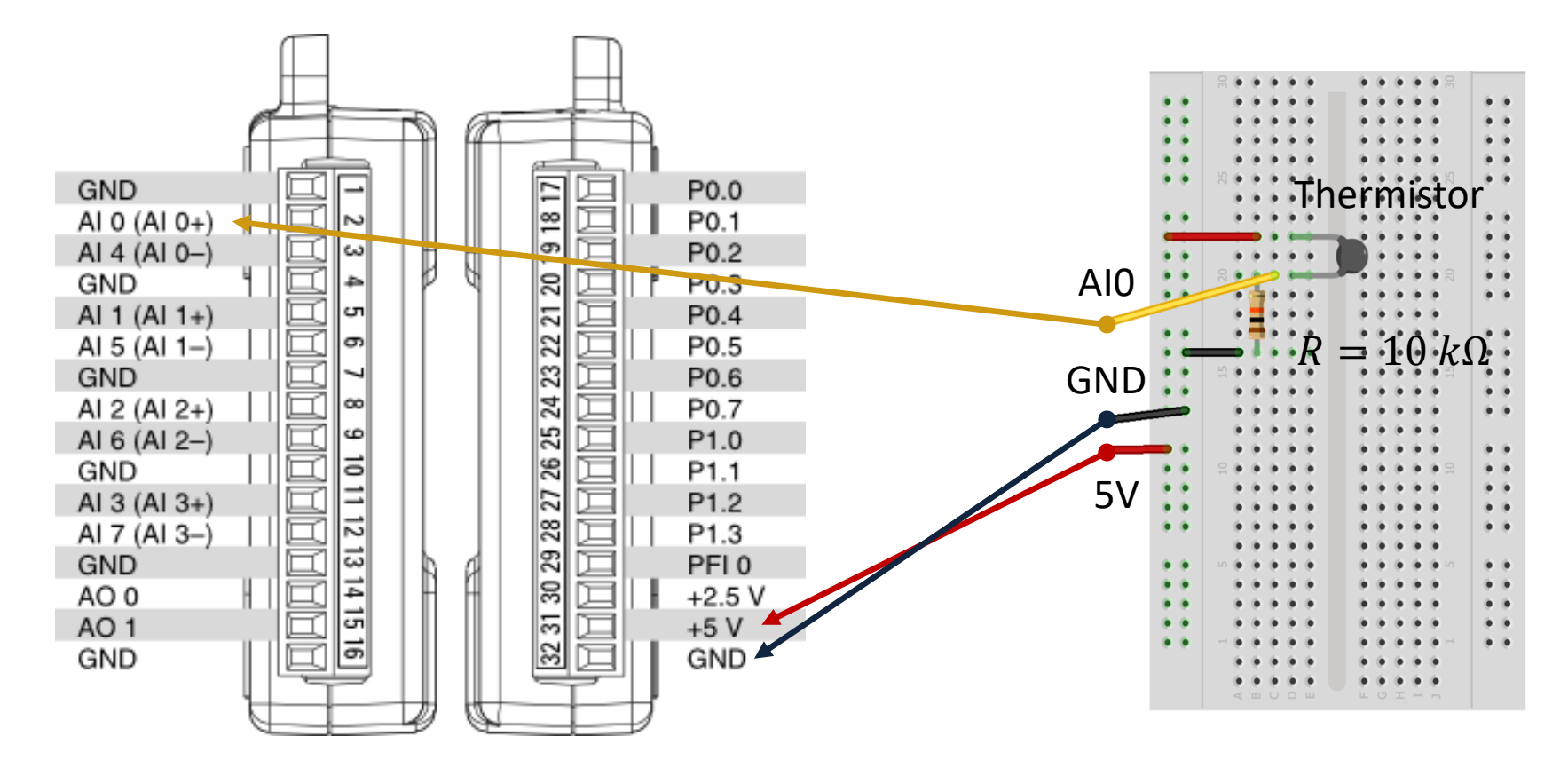

#### Hardware Setup

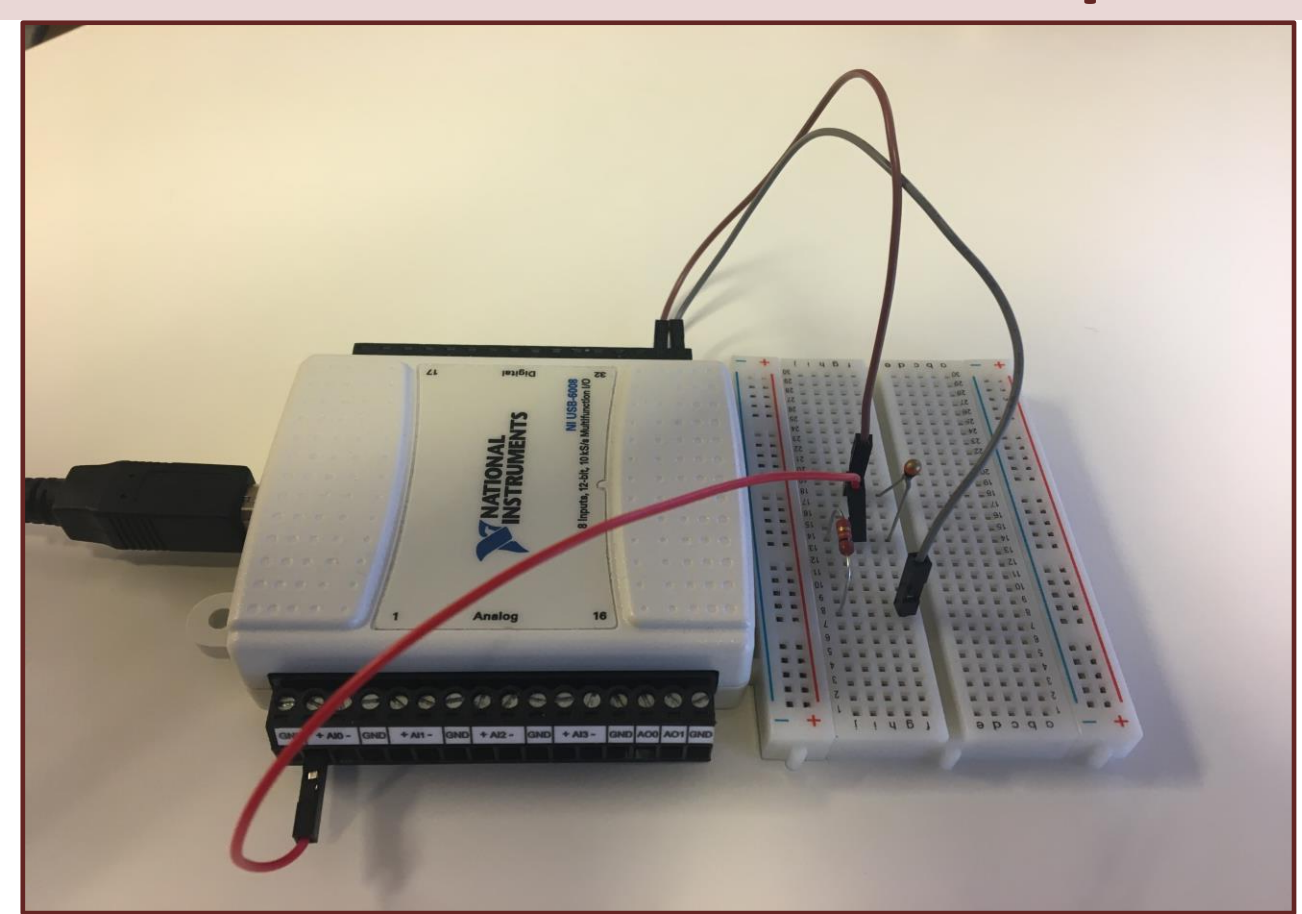

### Voltage Divider

The wiring is called a "Voltage Divider":

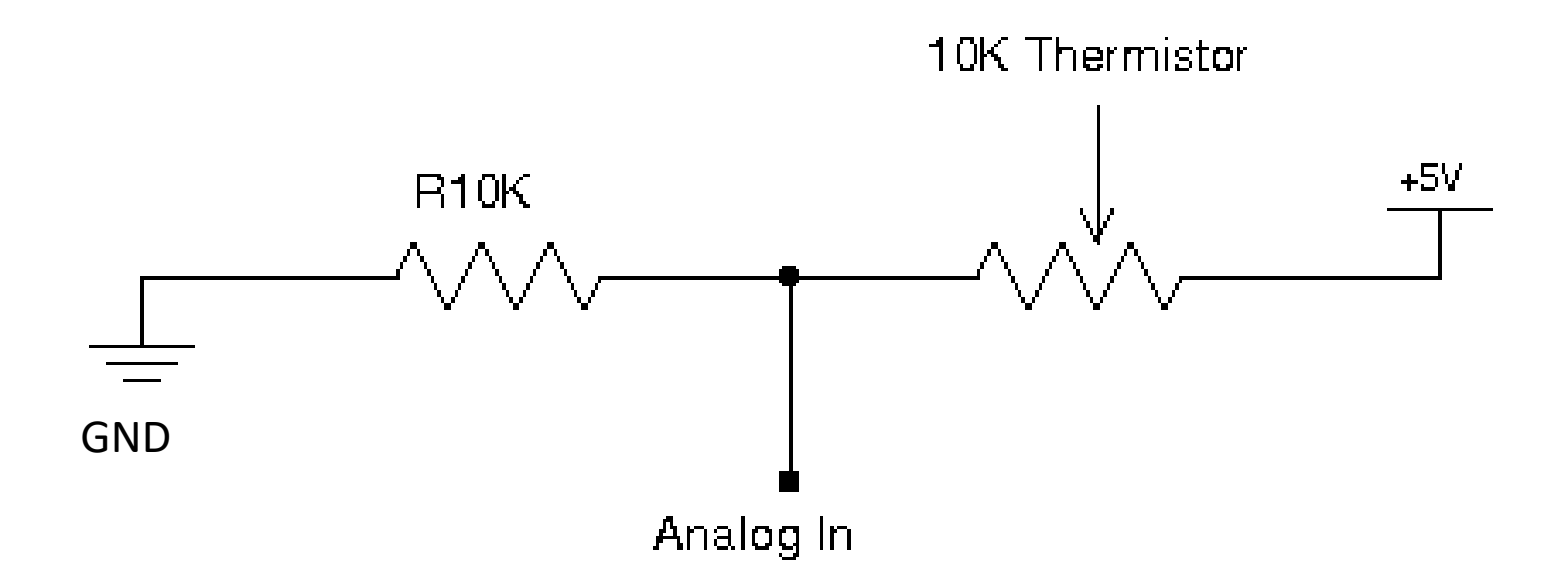

[https://en.wikipedia.org/wiki/Voltage\_divider]

#### **General Voltage Divider**

We want to find Vout

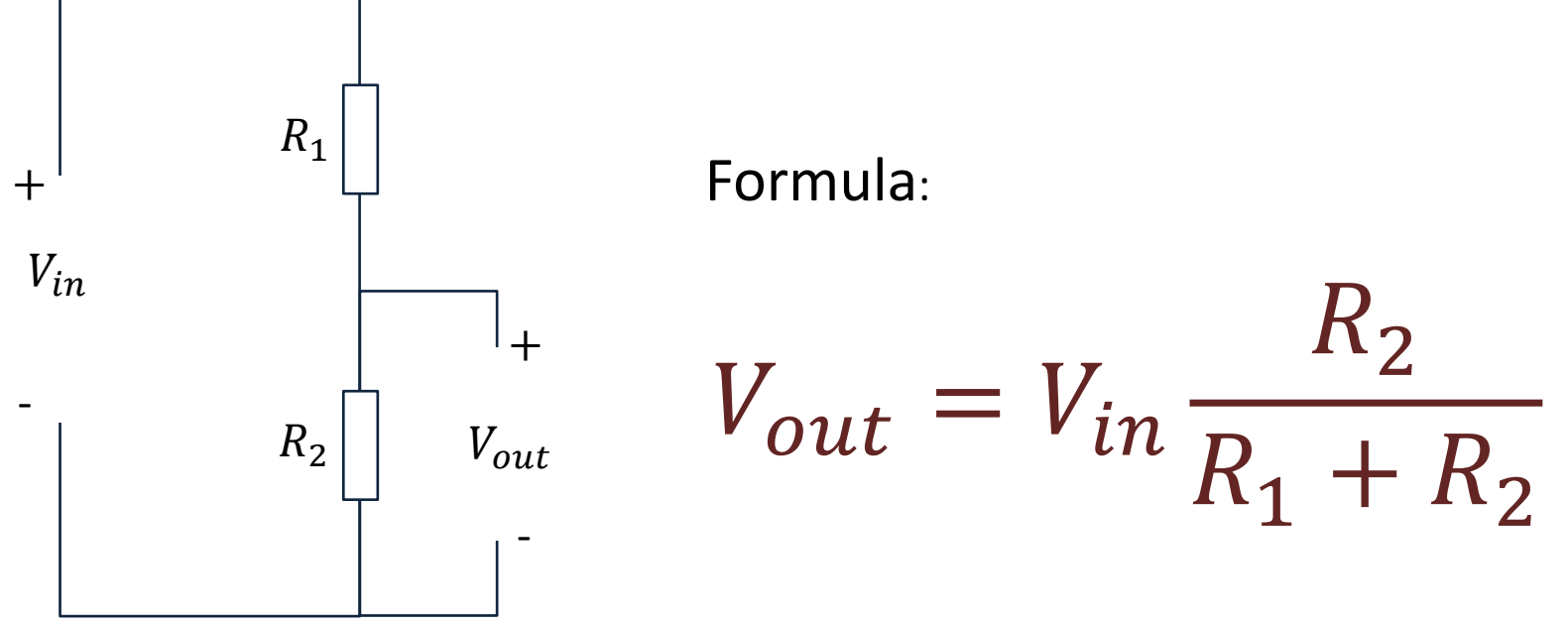

https://learn.sparkfun.com/tutorials/voltage-dividers/all

# Voltage Divider for our System

Voltage Divider Equation:

$$V_{out} = V_{in} \frac{R_t}{R_0 + R_t}$$

We want to find  $R_t$ :

$$R_t = \frac{V_{out}R_0}{V_{in} - V_{out}}$$

#### Steps:

- 1. We wire the circuit on the Breadboard and connect it to the DAQ device
- 2. We measure  $V_{out}$  using the DAQ device
- 3. We calculate  $R_t$  using the Voltage Divider equation
- 4. Finally, we use Steinhart-Hart equation for finding the Temperature

 $R_t$  - 10k Thermistor. This varies with temperature. From Datasheet we know that  $R_t = 10k\Omega$  @25°C

# Python Code

The Code works as follows:

1. Get  $V_{out}$  from the DAQ device

2. Calculate 
$$R_t = \frac{V_{out}R_0}{V_{in}-V_{out}}$$

3. Calculate  $T_K = \frac{1}{A+B \ln(R_t) + C(\ln(R_t))^3}$ 

- 4. Calculate  $T_C = T_K 273.15$
- 5. Present  $T_C$  in the User Interface

```
import math as mt
import nidaqmx
```

# Initialization

```
from nidaqmx.constants import (
    TerminalConfiguration)
```

```
# Voltage Divider
Vin = 5;
Ro = 10000 # 10k Resistor
```

```
# Steinhart Constants
A = 0.001129148
B = 0.000234125
C = 0.000000876741
```

```
task.start()
```

```
# Read from DAQ Device
Vout = task.read()
print(Vout)
```

```
# Calculate Resistance
Rt = (Vout * Ro) / (Vin - Vout)
#Rt = 10000 # Used for Testing. Setting Rt=10k should give TempC=25
```

```
# Steinhart - Hart Equation
TempK = 1 / (A + (B * mt.log(Rt)) + C * mt.pow(mt.log(Rt),3))
```

```
# Convert from Kelvin to Celsius
TempC = TempK - 273.15
```

```
print(TempC)
```

```
task.stop
task.close()
```

## Python Code

Here, I have made a separate Python function for the thermistor logic. This makes it easy to use this part in several Applications.

#### thermistor.py

```
import math as mt
# Function for finding Temperature in degrees Celsius
def thermistorTemp(Vout):
   # Voltage Divider
   Vin = 5;
    Ro = 10000 \# 10k Resistor
    # Steinhart Constants
    A = 0.001129148
    B = 0.000234125
   C = 0.000000876741
    # Calculate Resistance
   Rt = (Vout * Ro) / (Vin - Vout)
    #Rt = 10000 # Used for Testing. Setting Rt=10k should give TempC=25
    # Steinhart - Hart Equation
    TempK = 1 / (A + (B * mt.log(Rt)) + C * mt.pow(mt.log(Rt),3))
    # Convert from Kelvin to Celsius
    TempC = TempK - 273.15
    return TempC
```

#### Thermistor Application:

```
import time
import nidaqmx
import thermistor
```

```
# Initialize DAQ Device
from nidaqmx.constants import (
    TerminalConfiguration)
```

```
# Initialization
Tstop = 60 # Logging Time [seconds]
Ts = 2 # Sampling Time [seconds]
N = int(Tstop/Ts)
```

```
for k in range(N):
    # Read from DAQ Device
    Vout = task.read()
```

```
TempC = thermistor.thermistorTemp(Vout)
print(round(TempC,1))
```

```
time.sleep(Ts)
```

```
task.stop
task.close()
```

#### https://www.halvorsen.blog

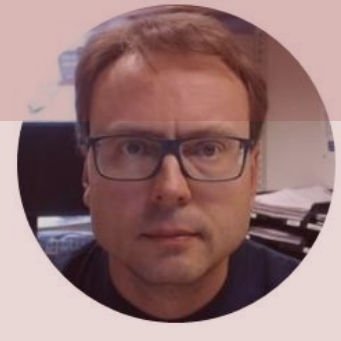

# Light Sensor with Python

#### Hans-Petter Halvorsen

# Light Sensor

- Light sensor, Photocell (Photo resistor), LDR (light-dependent resistor)
- A light sensor / photocell is a sensor used to detect light.
- The resistance changes with the change in light intensity

### **Necessary Equipment**

- PC
- DAQ Module, e.g., USB-6008
- Breadboard
- Light Sensor
- Wires (Jumper Wires)
- Resistors,  $R = 10 k\Omega$

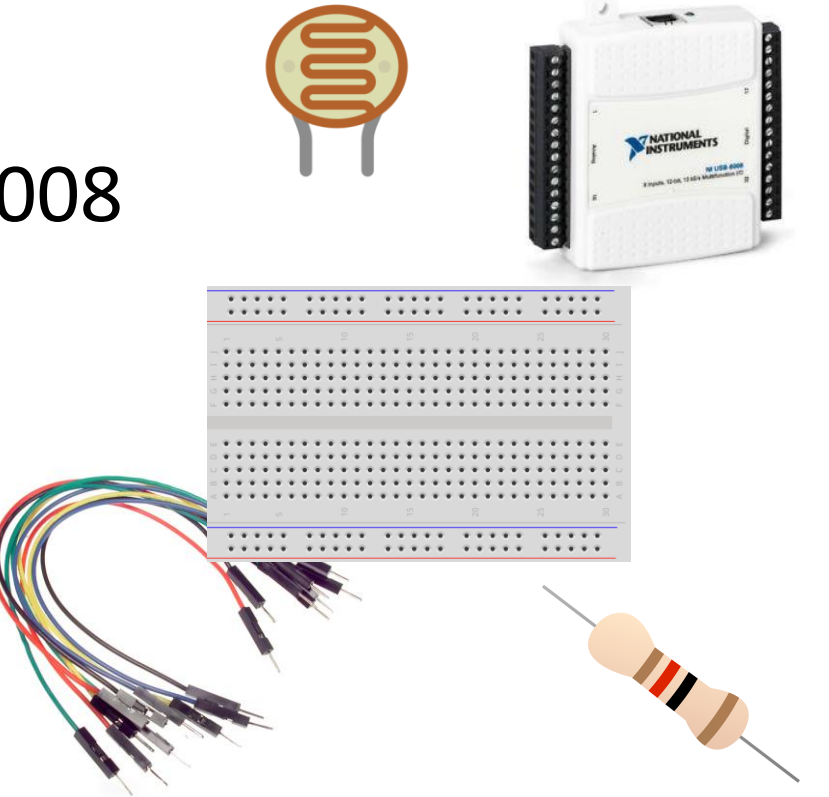

#### Hardware Setup

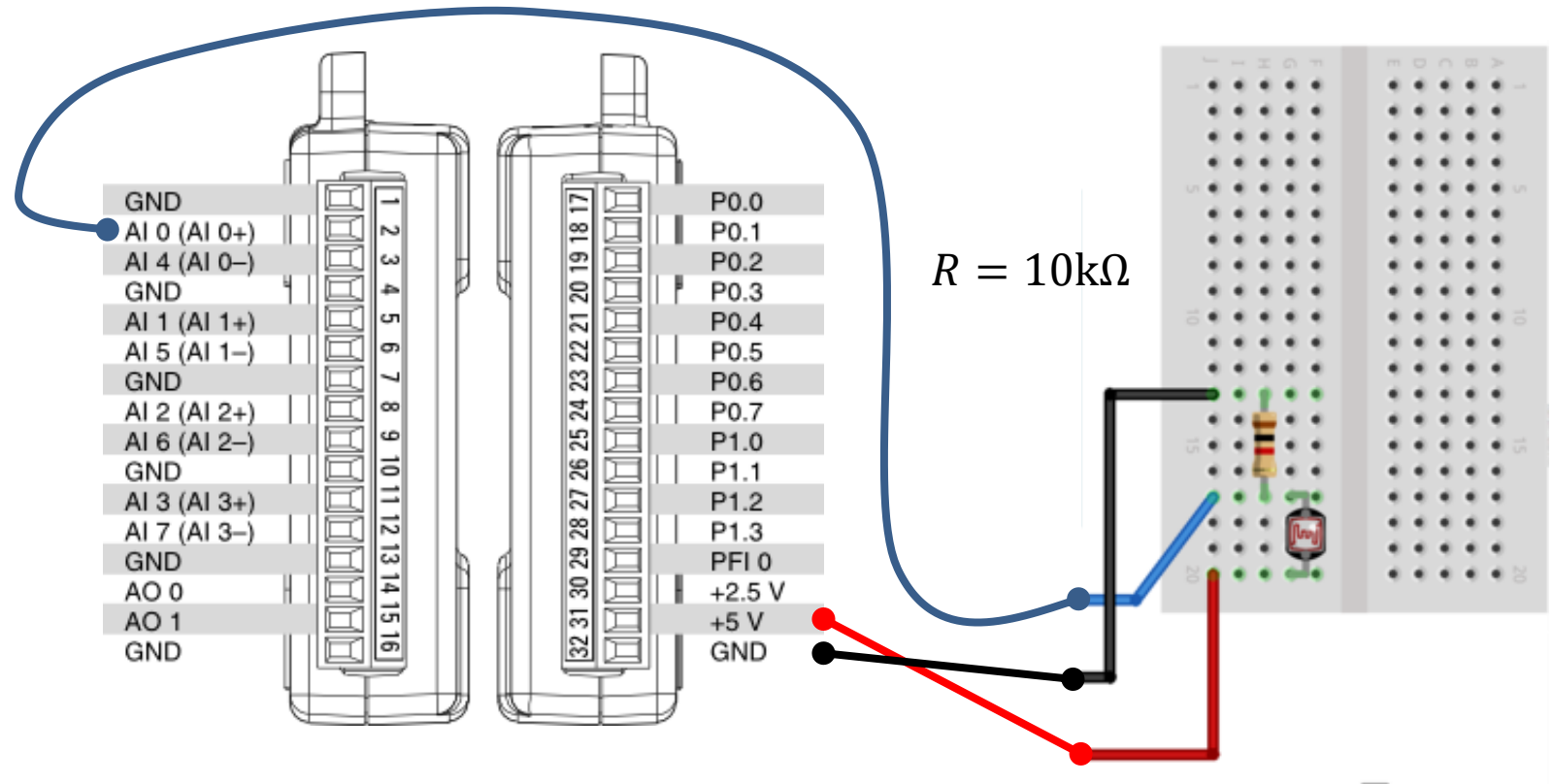
### **Python Code**

import nidaqmx

```
from nidaqmx.constants import (
    TerminalConfiguration)
```

```
value = task.read()
print(value)
```

```
task.stop
task.close()
```

### Python Code – For Loop

```
import nidaqmx
import time
from nidagmx.constants import (
    TerminalConfiguration)
task = nidagmx.Task()
task.ai channels.add ai voltage chan("Dev1/ai0",
          terminal config=TerminalConfiguration.RSE)
task.start()
N = 60
for k in range(N):
   Vout = task.read()
   print (Vout)
   time.sleep(1)
task.stop
task.close()
```

# **Light Sensor Results**

- The resistance changes with the change in light intensity.
- We measure the the voltage (using a Voltage Divider)
- When the Light Intensity gets Higher, the Voltage Level gets Higher

The Light Sensor has not very high accuracy, but you can typically use it to automatically turn on a light when it get dark outside (or inside)

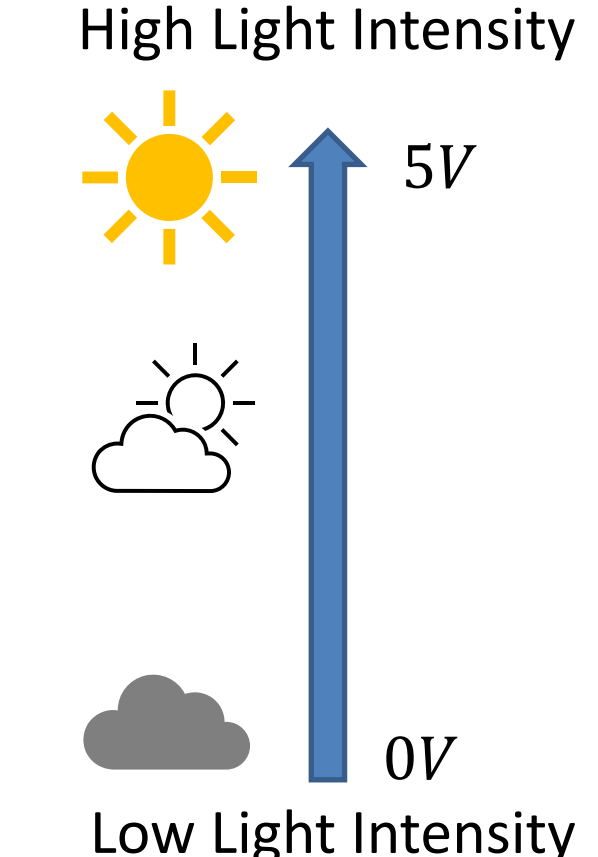

# Light Sensor Example

- The Light Sensor has not very high accuracy, but you can typically use it to automatically turn on a light when it get dark outside (or inside)
- In this example we will use a light sensor to measure the light intensity of the room.
  - If it's dark, we will turn on the light (LED)
  - If it's bright, we'll turn off the light (LED)

### **Necessary Equipment**

- PC
- DAQ Module, e.g., USB-6008
- Breadboard
- Light Sensor
- Wires (Jumper Wires)
- Resistors  $R = 270\Omega$

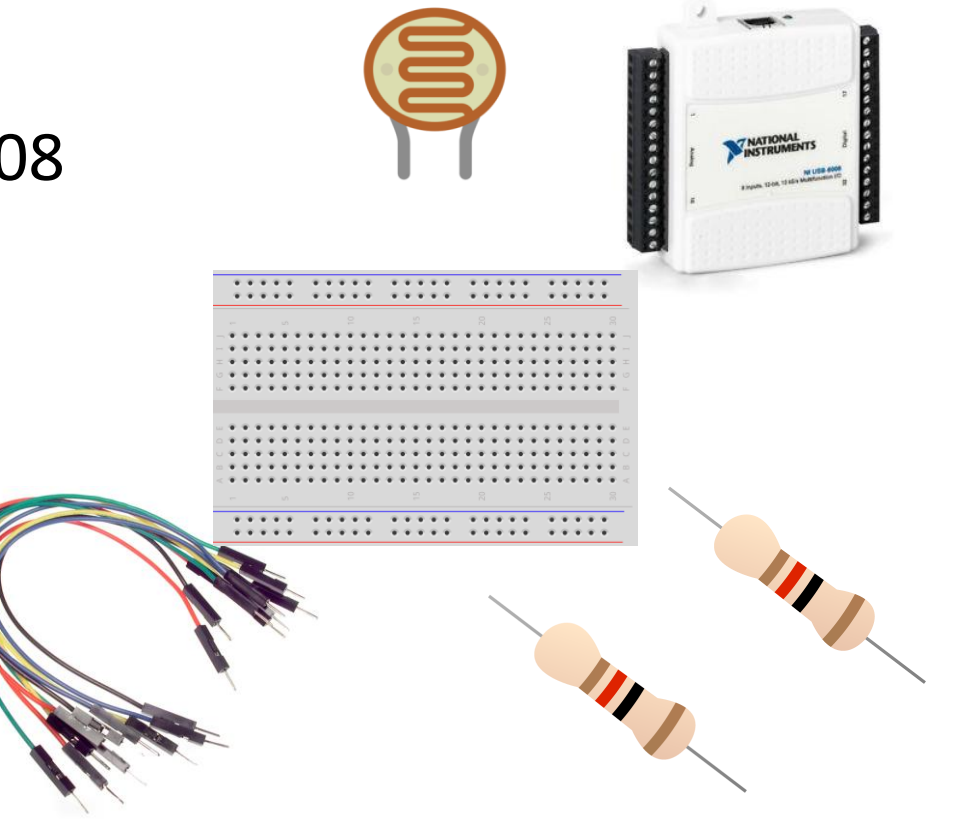

### Hardware Setup

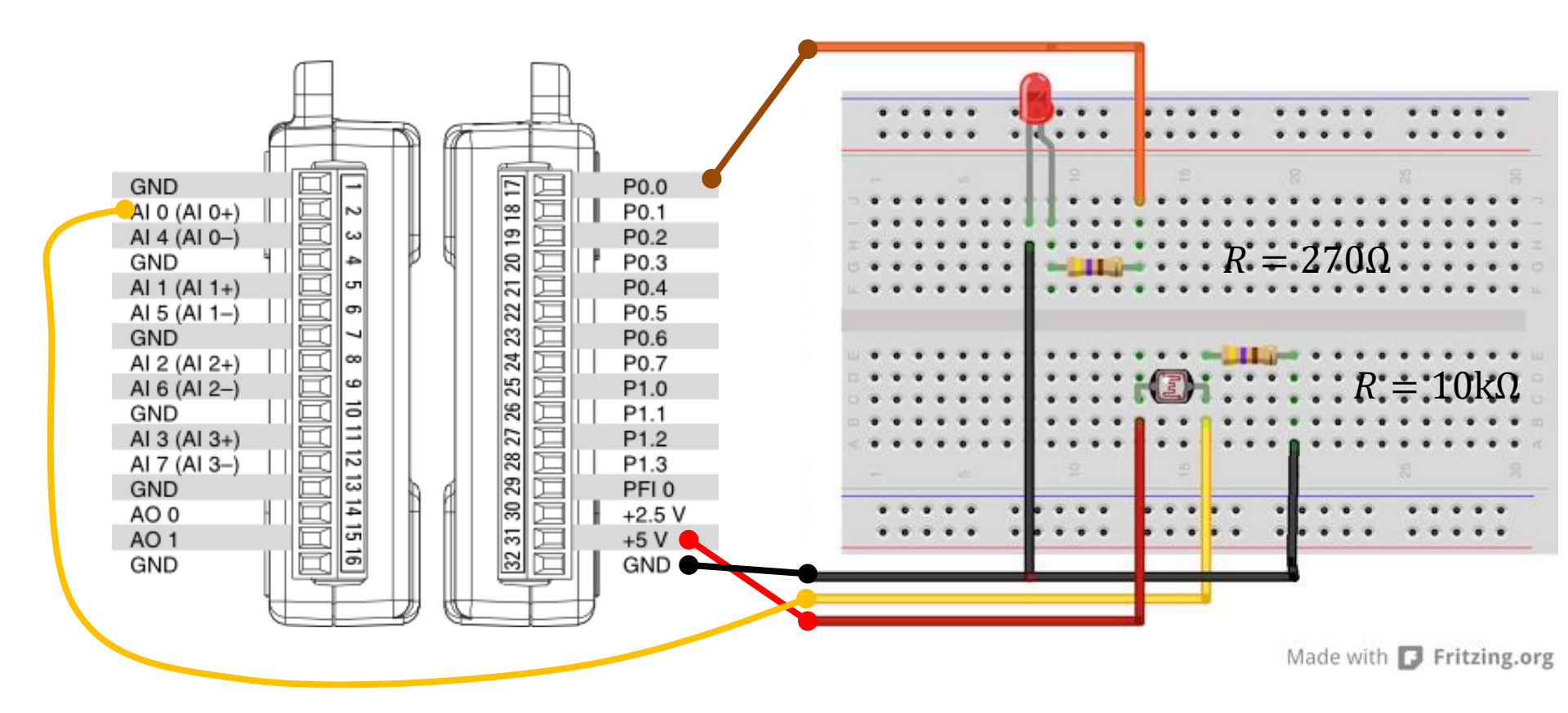

# Python Code

- If it's dark, we will turn on the light (LED)
- If it's bright, we'll turn off the light (LED)
- In the Example a the "Bright Level" is set to 0.2V

This value needs to be adjusted ("trial and error") depending on the use of the application.

```
import nidaqmx
import time
```

```
from nidaqmx.constants import (
    TerminalConfiguration)
```

```
task_do = nidaqmx.Task()
task_do.do_channels.add_do_chan("Dev1/port0/line0")
task_do.start()
```

```
brightlevel = 0.2
N = 60
for k in range(N):
    Vout = task_ai.read()
    print(round(Vout,2))
```

```
task_do.write(True)
```

```
if Vout < brightlevel:
    task_do.write(True)
else:
    task_do.write(False)
time.sleep(1)
```

```
task do.write(False)
```

```
task_ai.stop; task_ai.close()
task do.stop; task do.close()
```

### https://www.halvorsen.blog

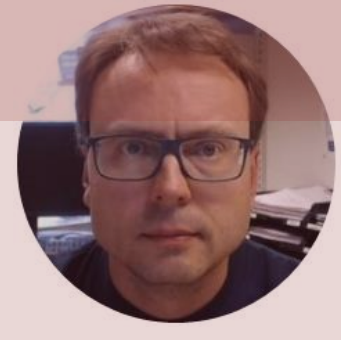

# Push Button with Python

#### Hans-Petter Halvorsen

### **Necessary Equipment**

- DAQ Device (e.g., USB-6008)
- Breadboard
- Push Button
- Wires (Jumper Wires)

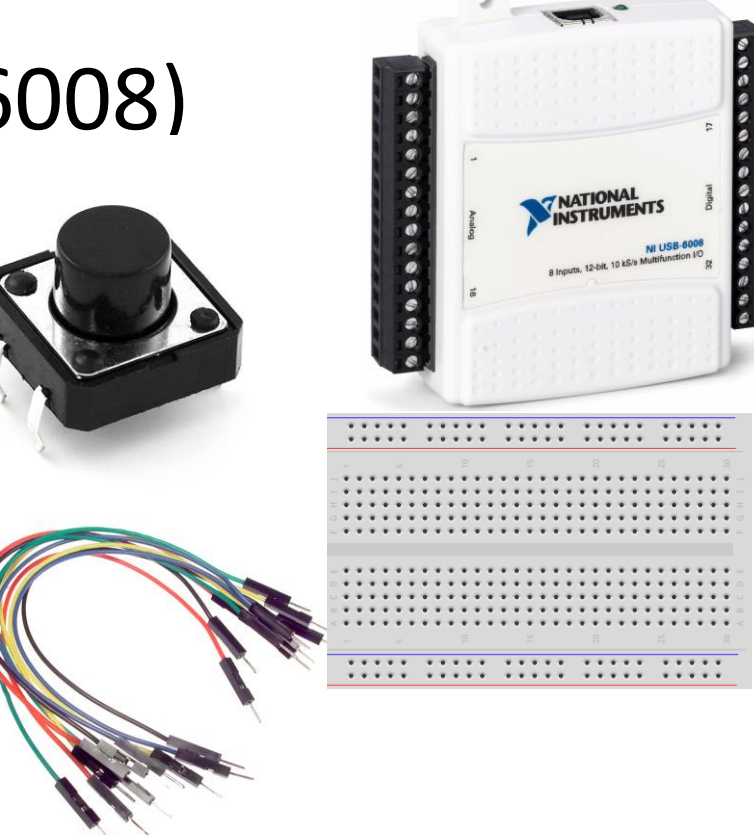

### Push Button/Switch

- Pushbuttons or switches connect two points in a circuit when you press them.
- You can use it to turn on a Light when holding down the button, etc.

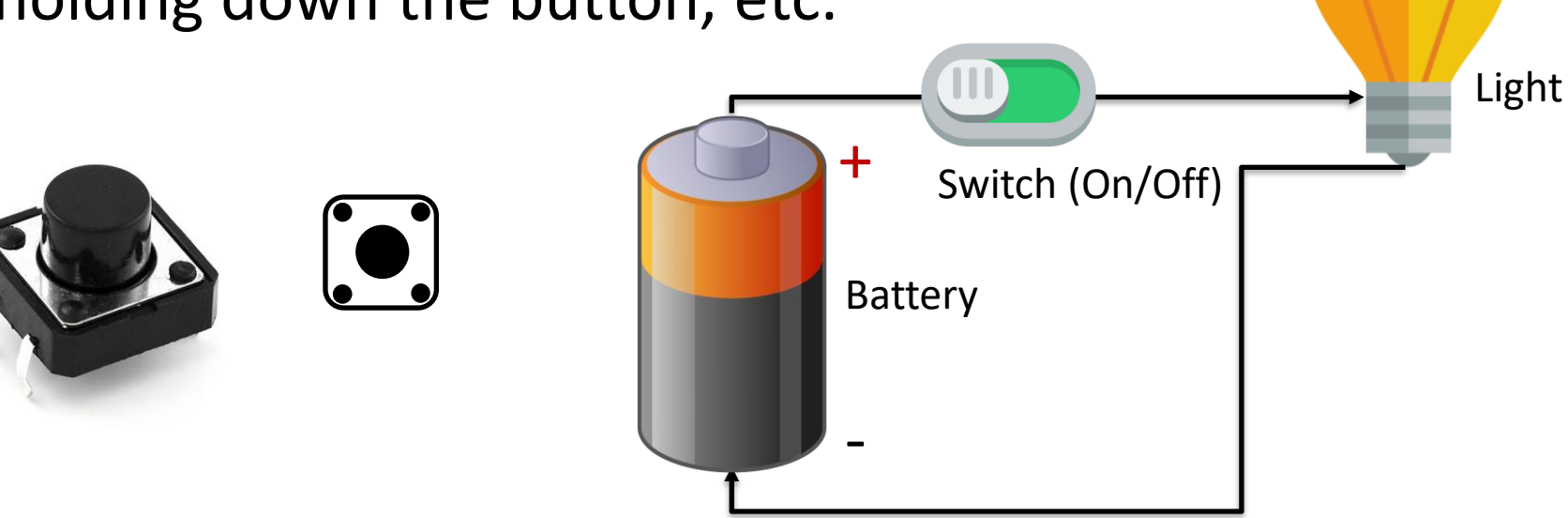

### Hardware Setup

#### Using built-in 4.7 kΩ Pull-up Resistor

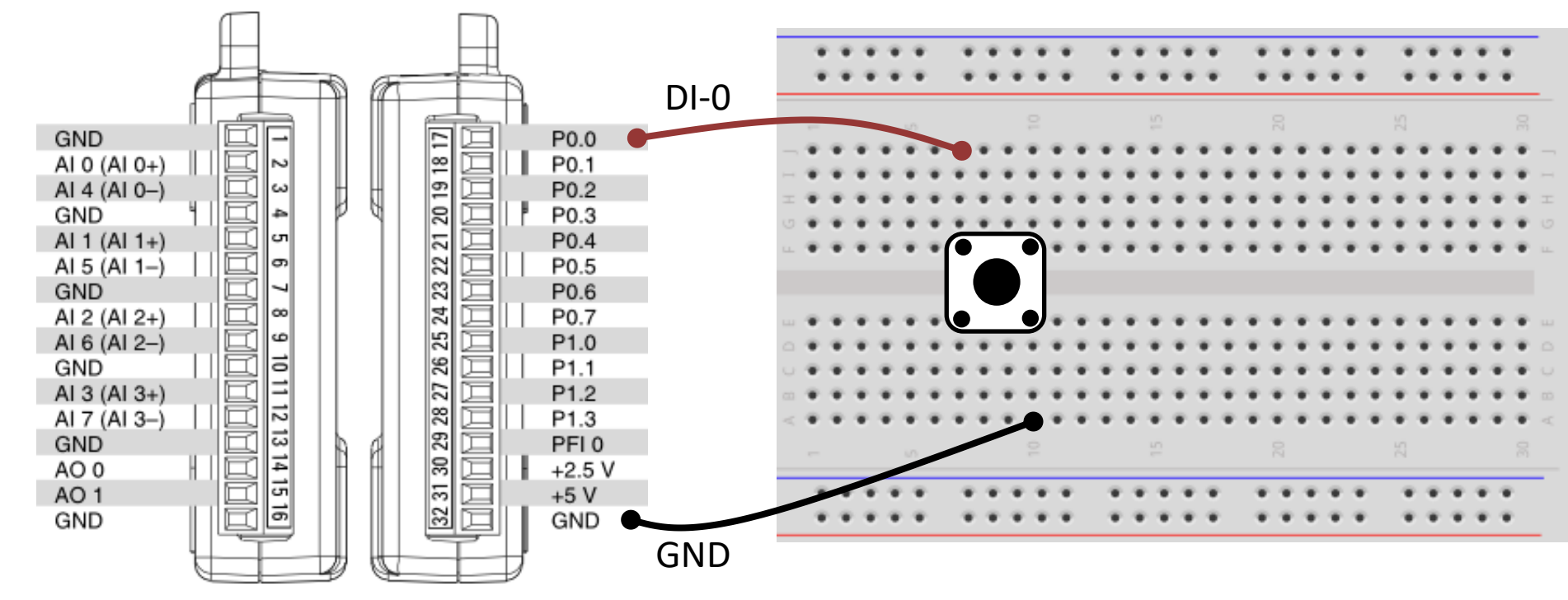

### Hardware Setup

#### Using external Pull-up Resistor

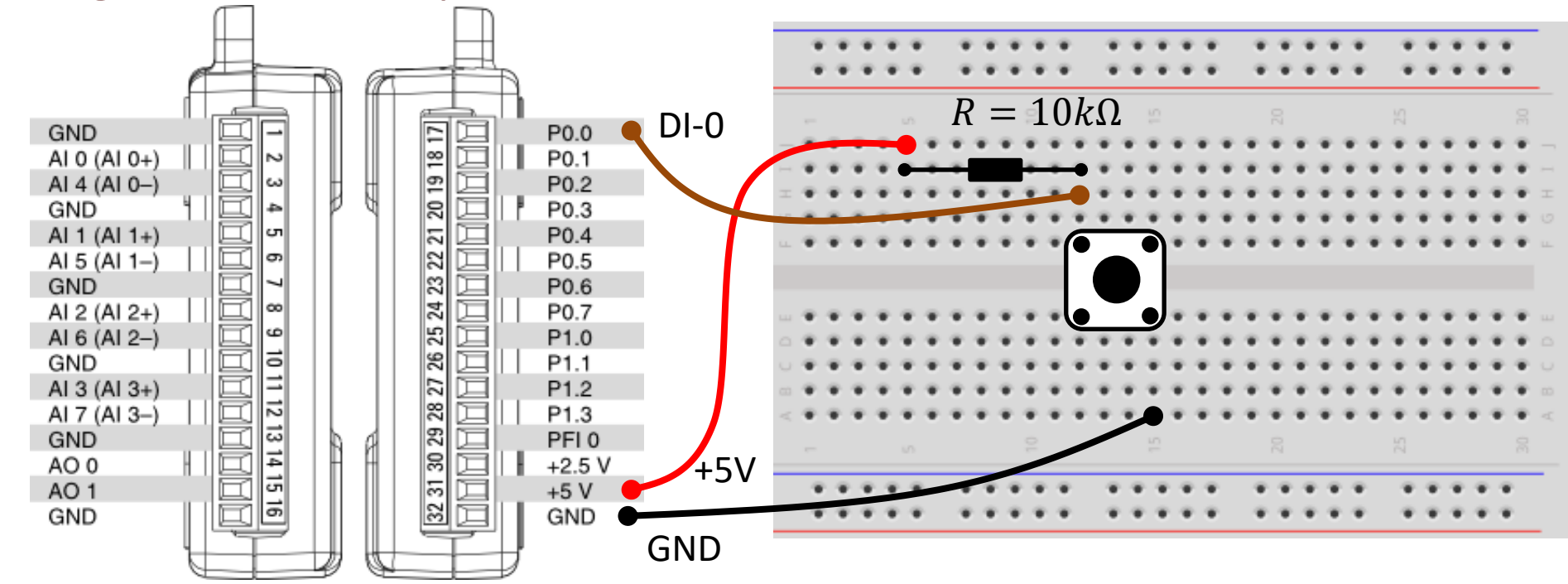

### Pull-down/Pull-up Resistor

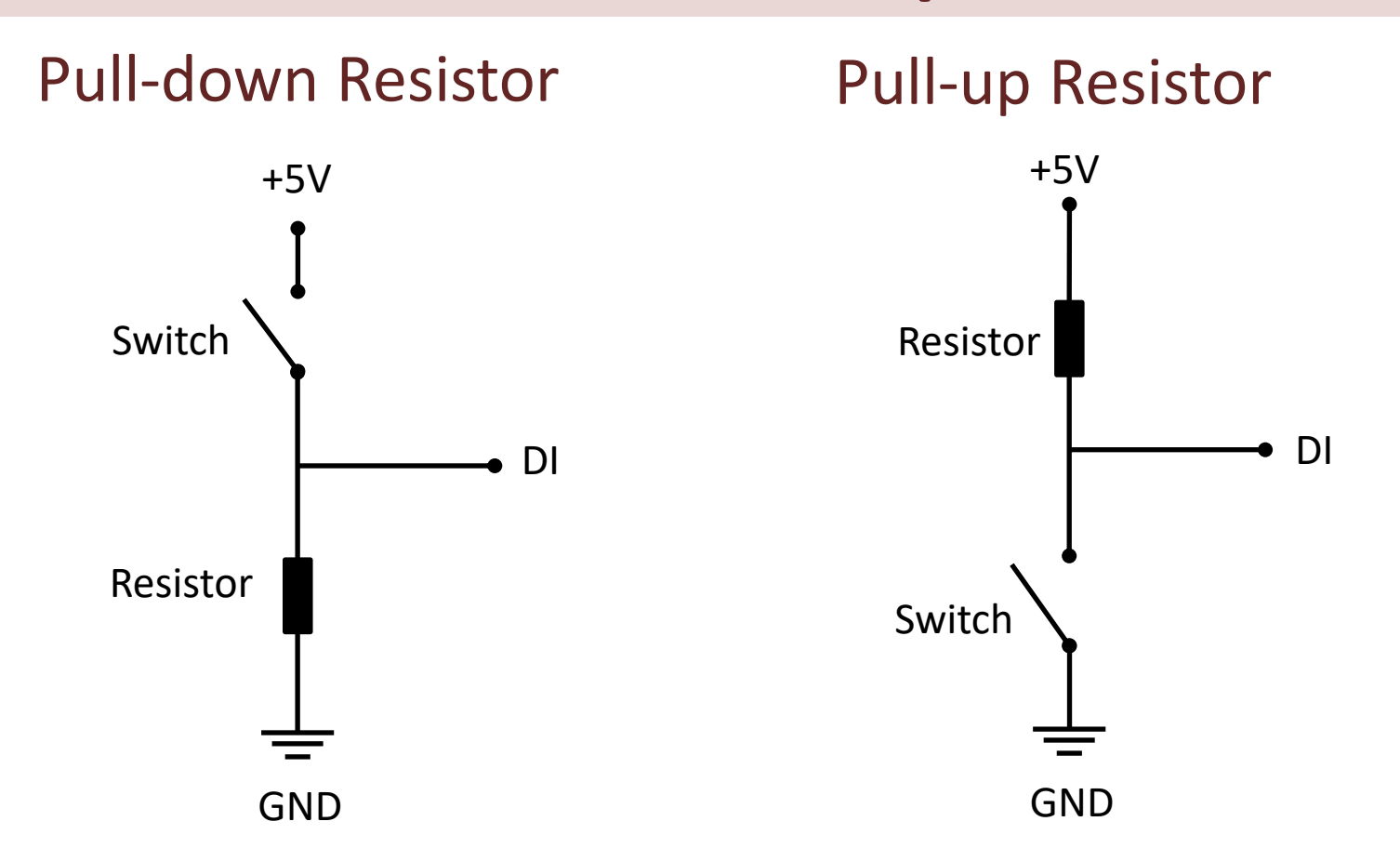

### **Pull-down Resistor**

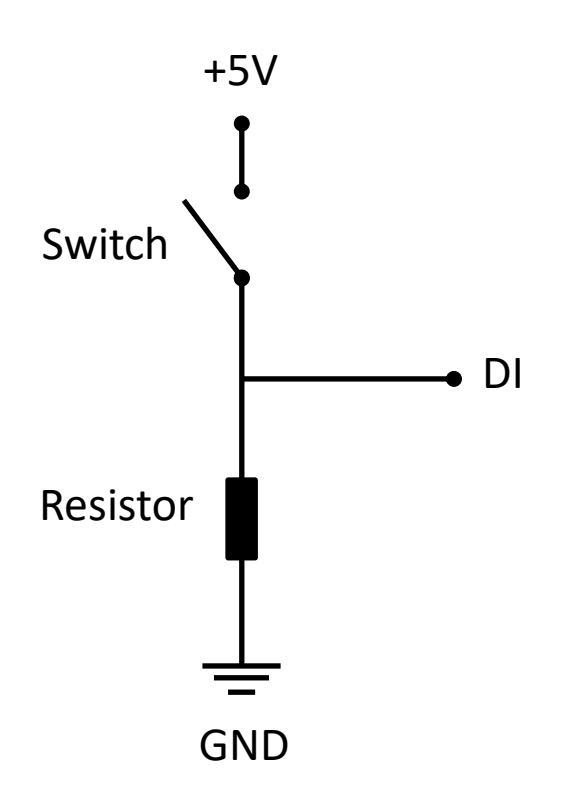

- When the pushbutton is open (unpressed) there is no connection between the two legs of the pushbutton
- This means the DI pin is connected to ground through the pull-down resistor and we read a False (Low).
- When the button is closed (pressed), it makes a connection between its two legs
- This means the DI pin is connected to +5V, so then we read **True** (High).

### **Pull-down Resistor**

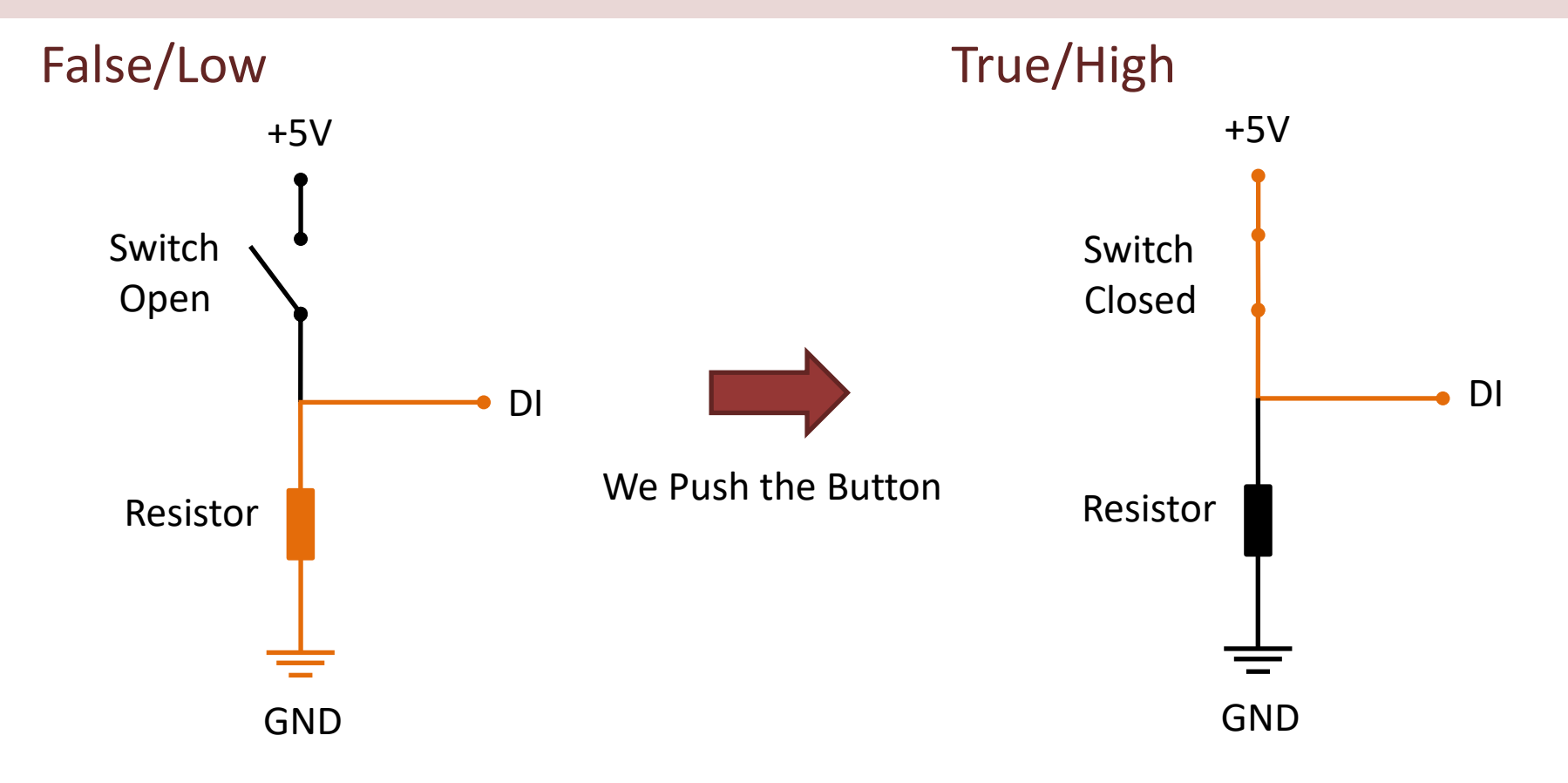

# **Pull-up Resistor**

- When the pushbutton is open (unpressed) there is a connection between 5V and the DI pin.
- This means the default state is **True** (High).
- When the button is closed (pressed), the state goes to **False** (Low).

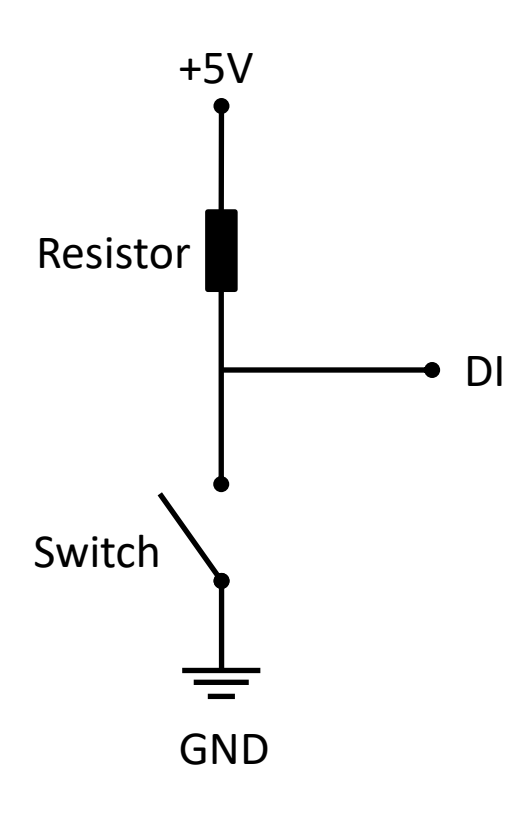

### **Pull-up Resistor**

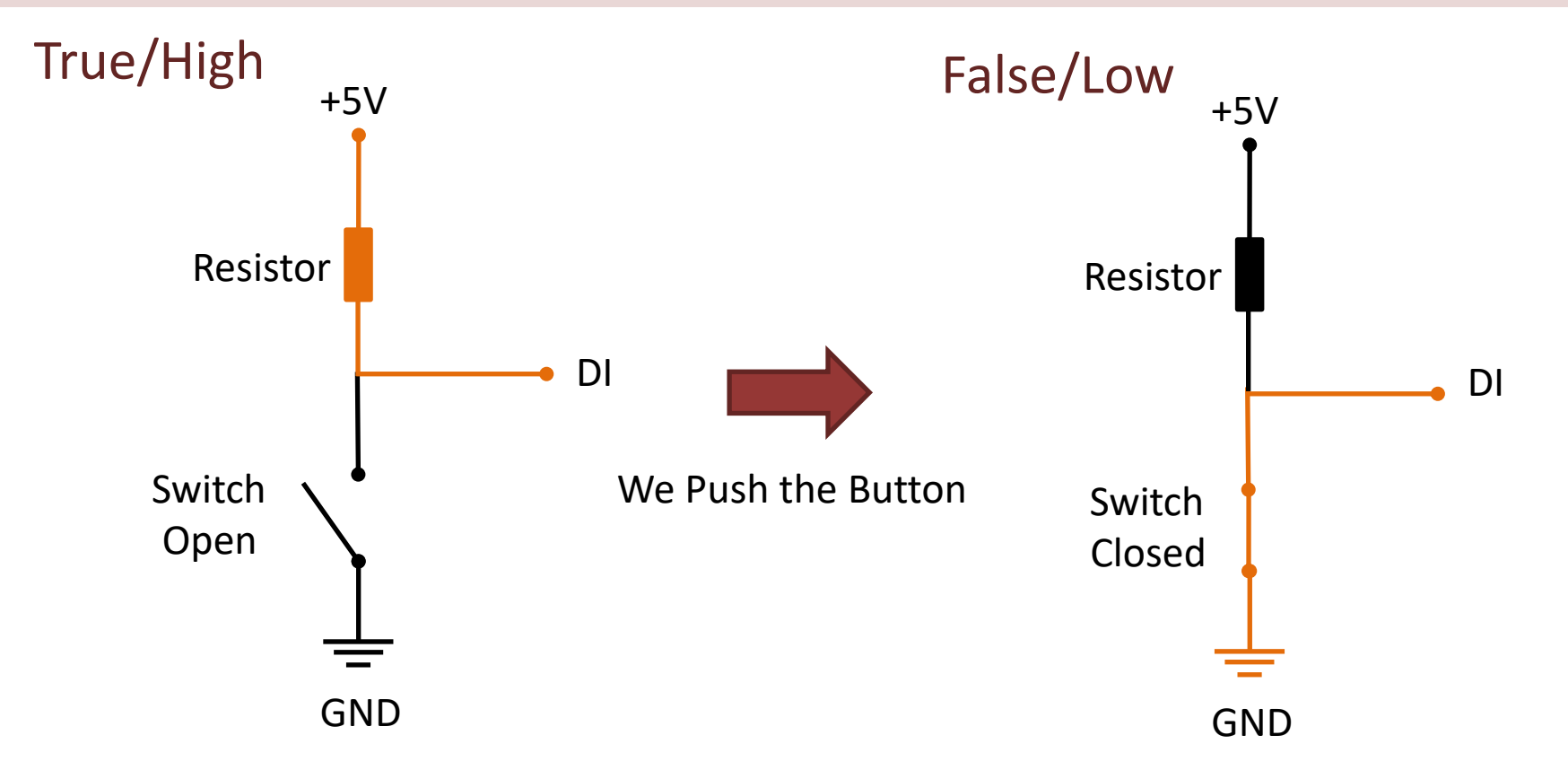

# Pull-down/Pull-up Resistor

Why do we need a pull-up or pull-down resistor in the circuit?

- If you disconnect the digital I/O pin from everything, the LED may blink in an irregular way.
- This is because the input is "floating" that is, it will randomly return either HIGH or LOW.
- That's why you need a pull-up or pull-down resistor in the circuit.

```
Here you can do the
magic, e.g., turn on a
light, an engine or what
ever. In this basic
example I just print a
message to the user.
```

```
Python
                  import time
                  task di = nidaqmx.Task()
                   task di.di channels.add di chan("Dev1/port0/line0")
                  task di.start()
                  N = 10
                  for k in range(N):
                      buttonstate = task di.read()
                       if buttonstate != True:
                          print("The Button is Pushed")
                      else:
                          print("Nothing")
                       time.sleep(1)
                  task di.stop
                   task di.close()
```

import nidaqmx

### **Additional Python Resources**

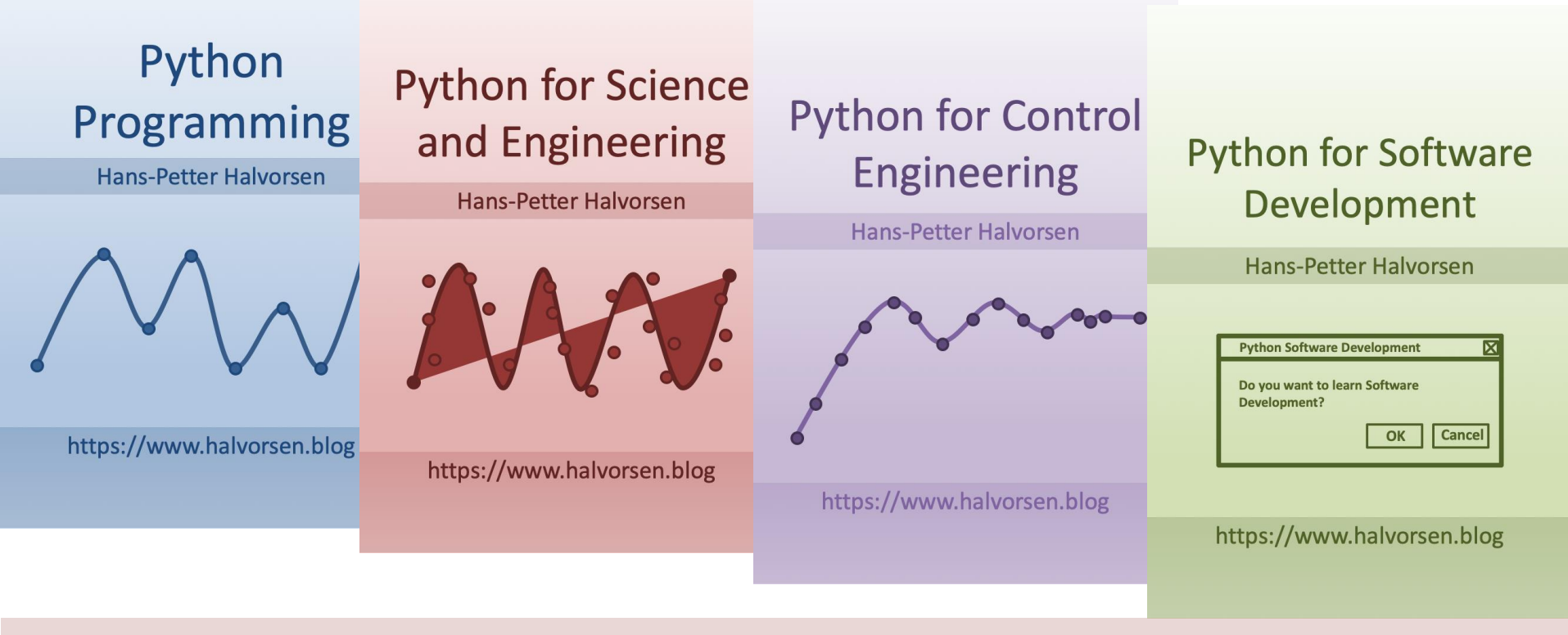

https://www.halvorsen.blog/documents/programming/python/

### Hans-Petter Halvorsen

University of South-Eastern Norway

www.usn.no

E-mail: hans.p.halvorsen@usn.no

Web: <a href="https://www.halvorsen.blog">https://www.halvorsen.blog</a>

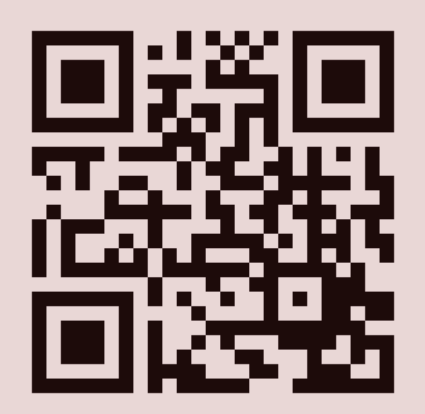

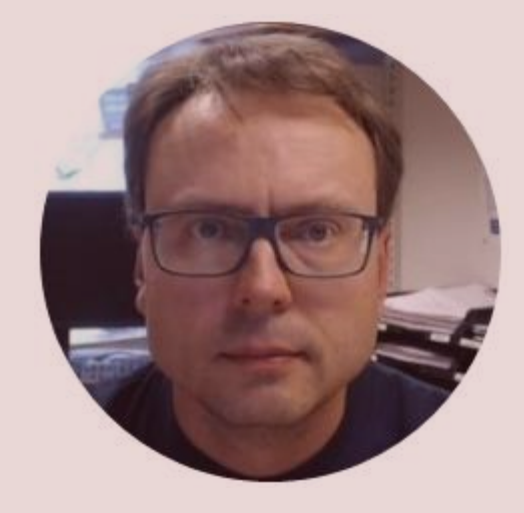